## 安裝概要

我們使用的是 Proxy 的方式來阻擋個人的 Gmail 帳號登入。使用者不只是個人的 Gmail、Google Drive 或是其它 Google 的服務都會一併無法使用。唯獨貴公司的網域的 G Suite 帳號才可以登入。

我們使用一個叫做「Squid」的 Proxy 程式搭配我們派發的憑證即可以完成設定。憑證有**時效**的 期限,按照購買的合約期間為該憑證有效的日期。

以下的安裝步驟建議在 Windows 10 的系統下做設定,並使用該系統的管理員帳號來完成設定。 欲知實測結果請參考本文件最後的「測試個人的 Gmail 登入」部份。

有需要可以連絡 webmaster@3d-products.com。

# 安裝步驟

## 安裝 Proxy 應用程式

打開並解壓縮 ZIP 的檔案,進入「config」的資料夾

| 回收筒            |               | 🕹 i 🕑 📑 🖘                                         | 下載    | 40.48    |   |                    |         |    |     | _    |              |
|----------------|---------------|---------------------------------------------------|-------|----------|---|--------------------|---------|----|-----|------|--------------|
|                |               | 個英 幕用                                             | 共用    | 儉倪       |   |                    |         |    |     |      | ~ •          |
| 6              |               | $\leftrightarrow \rightarrow \checkmark \uparrow$ | 🕹 > 🌣 | :機 → 下載  |   |                    |         |    | √ Ö | 授尋下載 | ٩            |
| SUS            | VLC media     | 🛃 快速左取                                            |       | 名稱       |   | 修改日期               | 類型      | 大小 |     |      |              |
| racker         | player        |                                                   | *     | ~ 今天 (1) |   |                    |         |    |     |      |              |
| A              |               | 👃 下載                                              | *     | onfig    |   | 2019/11/29 上午 12:4 | 7 福露資料夾 |    |     |      |              |
| Ð              |               | 🗒 文件                                              | ×     |          |   |                    |         |    |     |      |              |
| ar Easy        | WeChat        | ▶ 圖片                                              | A     |          |   |                    |         |    |     |      |              |
|                | -             | config                                            |       |          |   |                    |         |    |     |      |              |
| 5              | e             | 』 首張<br>國 彰日                                      |       |          |   |                    |         |    |     |      |              |
| refex          | Microsoft     |                                                   |       |          |   |                    |         |    |     |      |              |
|                | Edge          | <ul> <li>OneDrive</li> </ul>                      |       |          |   |                    |         |    |     |      |              |
|                |               | ■ 本機                                              |       |          |   |                    |         |    |     |      |              |
| 9              |               | 💣 網路                                              |       |          |   |                    |         |    |     |      |              |
| oogle          | Microsoft     |                                                   |       |          |   |                    |         |    |     |      |              |
| licinie        | 0.eeime       |                                                   |       |          |   |                    |         |    |     |      |              |
|                |               |                                                   |       |          |   |                    |         |    |     |      |              |
|                |               |                                                   |       |          |   |                    |         |    |     |      |              |
| caree<br>curit |               |                                                   |       |          |   |                    |         |    |     |      |              |
|                |               |                                                   |       |          |   |                    |         |    |     |      |              |
|                |               | 1 個項目                                             |       |          |   |                    |         |    |     |      |              |
|                |               |                                                   |       |          |   |                    |         |    |     |      |              |
|                |               |                                                   |       |          |   |                    |         |    |     |      |              |
|                |               |                                                   |       |          |   |                    |         |    |     |      |              |
|                | +- (LL #≏ 1 ) | 再相寻的市家                                            |       |          | - |                    |         |    |     |      | い 由 日 上午 12: |

打開「squid」的案裝程式

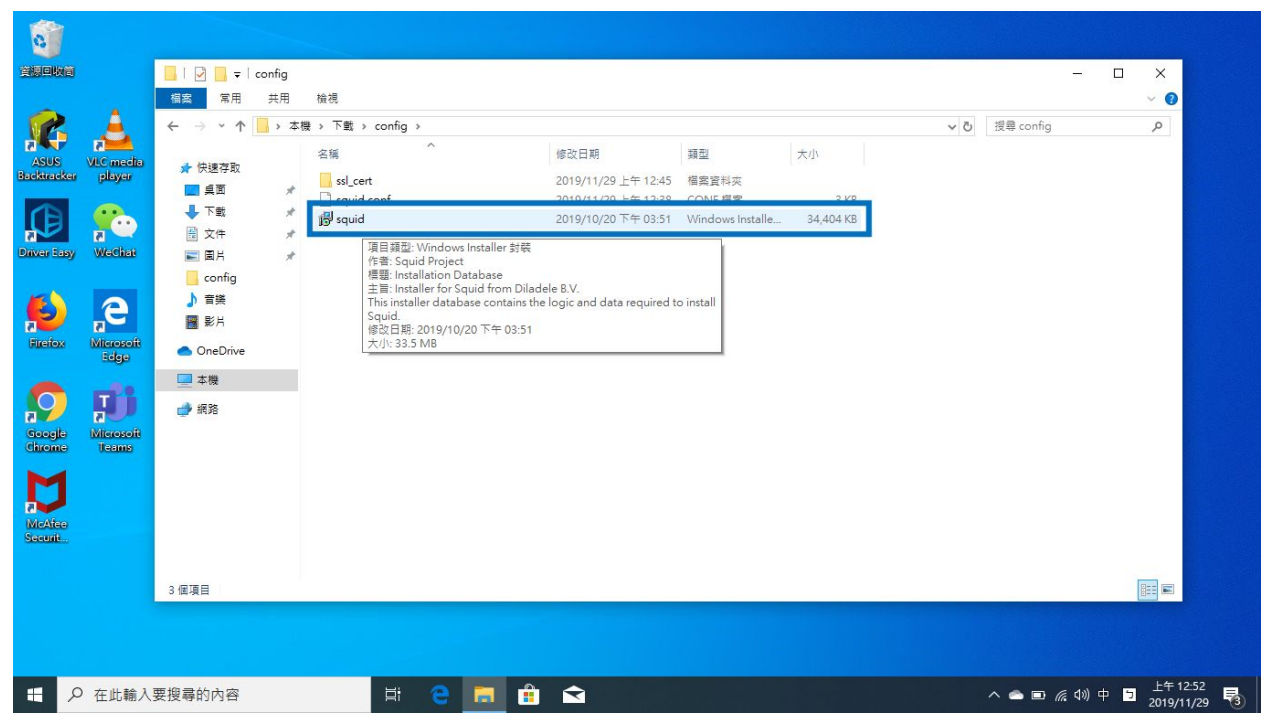

點擊「Next」, 並順著案裝

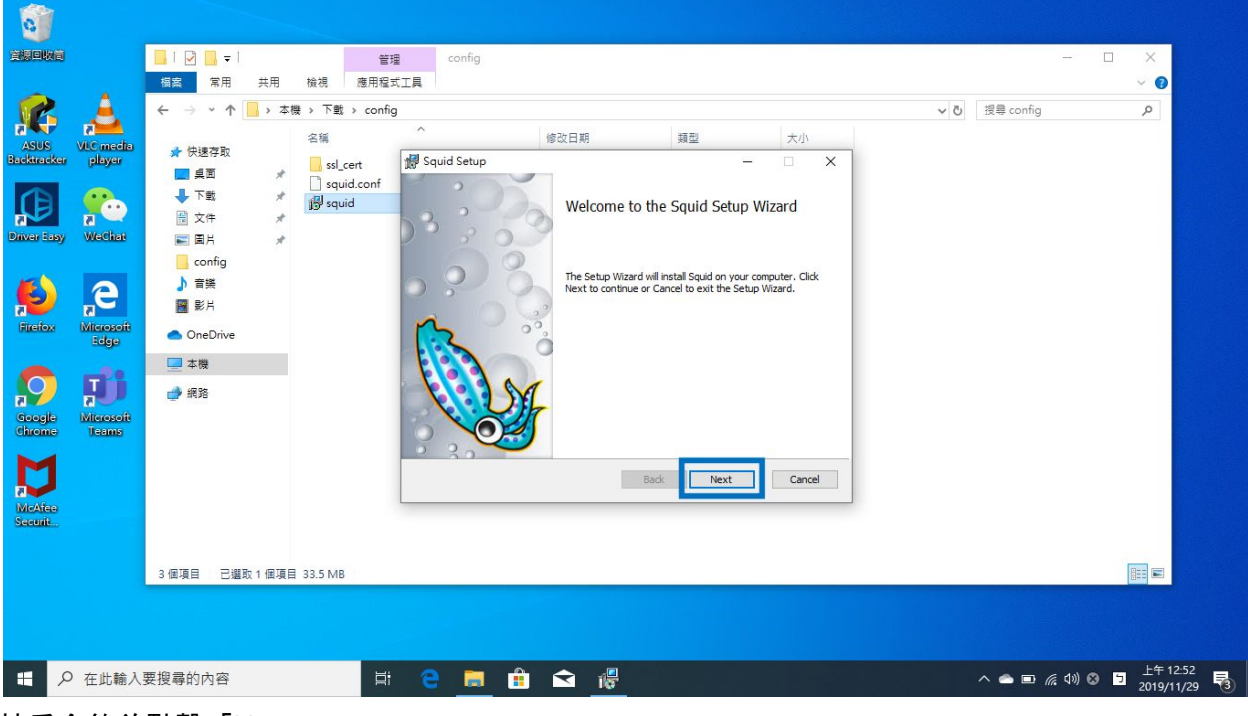

接受合約並點擊「Next」

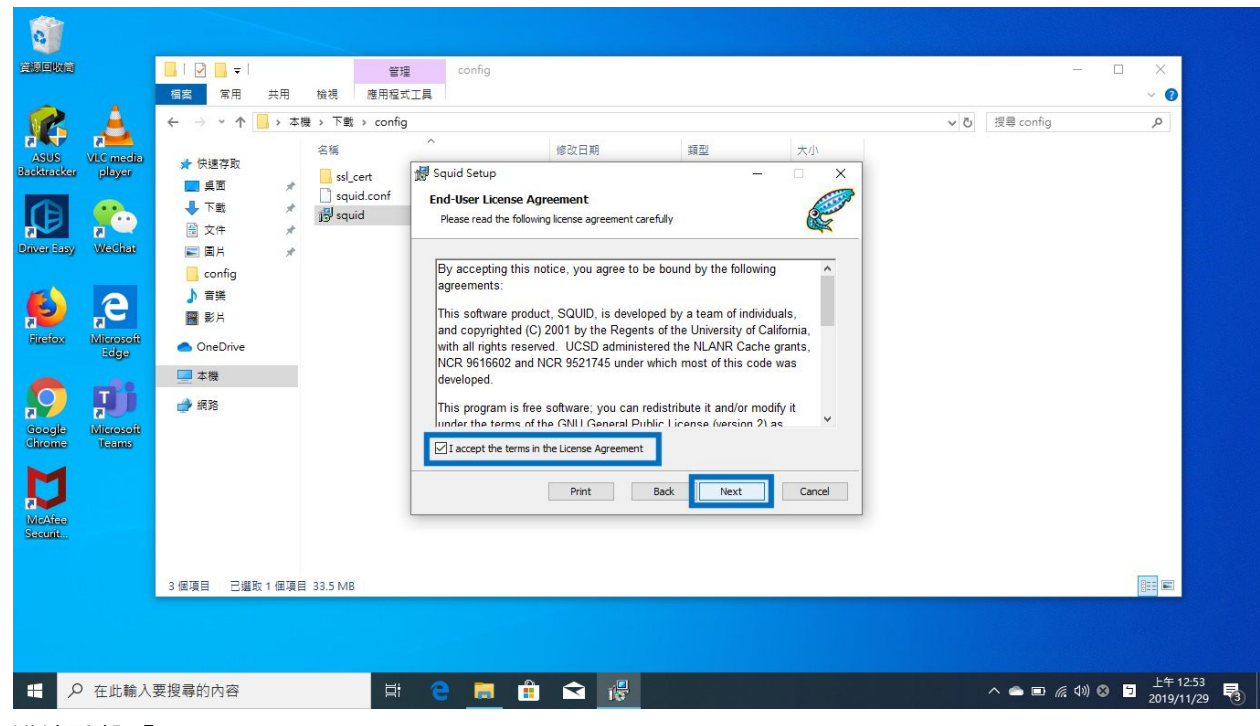

繼續點擊「Next」

|                                                                                                    |                                                                                                    | 3 ↓ 〒   二 二 二 二 二 二 二 二 二 二 二 二 二 二 二 二 二 二                                                                                                    | 管理 藤田程 -                                                                | 建 config<br>武工具                                                                                                  |                                            |                      |                   |       |          | - ×      |
|----------------------------------------------------------------------------------------------------|----------------------------------------------------------------------------------------------------|----------------------------------------------------------------------------------------------------|-------------------------------------------------------------------------|----------------------------------------------------------------------------------------------------|--------------------------------------------|----------------------|-------------------|-------|----------|----------|
| ASUS ANALASUS ANALASU | Image: state state | 第用 共用<br>第用 共用<br>→ ↑ → 本<br>総連存取<br>眞面 メ<br>大文件 メ<br>図片 メ<br>ズの作 メ<br>図片 メ<br>が<br>この所留<br>言葉<br>影片<br>)のeDrive<br>は隣<br>間<br>部<br>部<br>部<br>部<br>部<br>二<br>、<br>本<br>、<br>、<br>、<br>、<br>、<br>、<br>、<br>、<br>、<br>、<br>、<br>、<br>、 | 檢視 應用程<br>酸 → 下載 → config<br>名稱<br>ssLcert<br>jு squid.conf<br>jு squid | 武工員<br>タ<br>つ<br>Destination Folder<br>Click Next to install to the<br>Install Squid to:<br>[C:\Squid\<br>Change | 修改日期 類<br>default folder or dick Change to | 린<br>choose another. | 大小<br>×<br>、<br>× | v 0 H | 律 config |          |
| MoAfee<br>Securit                                                                                                    | 3 偃項目                                                                                                    | 目 二 己趨取 1 個項目                                                                                                    | ∃ 33.5 MB                                                               |                                                                                                    | Back                                       | Next                 | Cancel            |       |          |          |
| Т Р а                                                                                                    | E此輸入要搜尋的                                                                                                    | 5000                                                                                                    | Ħ                                                                       | 2 🖬 🛱                                                                                                    |                                            |                      |                   | ~     | ▲ E      | 上午 12:53 |

點擊「Install」來確認安裝

| 0                |                    |                                            |              |                        |                                                          |                                                                   |                       |        |     |                |                        |   |
|------------------|--------------------|--------------------------------------------|--------------|------------------------|----------------------------------------------------------|-------------------------------------------------------------------|-----------------------|--------|-----|----------------|------------------------|---|
| 資源回收简            |                    |                                            |              | 管理                     | config                                                   |                                                                   |                       |        |     | -              |                        |   |
|                  |                    | 檔案 常用                                      | 共用           | 檢視 應用程言                | t工具                                                      |                                                                   |                       |        |     |                | ~ 0                    |   |
| ASUS             | VLC media          | ← → × ↑                                    | - > 本樹       | 費 > 下戰 > config<br>名稱  | a<br>                                                    | 修改日期                                                              | 類型                    | 大小     | ~ Č | 搜尋 config      | ٩                      |   |
| Backtracker      | player             | ■ 桌面<br>↓ 下戦                               | 1<br>1       | ssl_cert<br>squid.conf | Ready to install Squ                                     | id                                                                |                       | ×      |     |                |                        |   |
| Driver Laby      | Wethat             |                                            | \$<br>\$     | 19 squa                |                                                          |                                                                   |                       |        |     |                |                        |   |
| ø                | e                  | oontig<br>♪ 音樂<br>■ 影片                     |              |                        | Click Install to begin the<br>installation settings. Cli | e installation. Click Back to re<br>ck Cancel to exit the wizard. | view or change any of | your   |     |                |                        |   |
| Figefox          | Microsoft<br>Edge  | <ul> <li>OneDrive</li> <li>+ ##</li> </ul> | _            |                        |                                                          |                                                                   |                       |        |     |                |                        |   |
| Google<br>Chrome | Microsoft<br>Teams | ➡ 本儀 → 網路                                  |              |                        |                                                          |                                                                   |                       |        |     |                |                        |   |
|                  |                    |                                            |              |                        |                                                          | Back                                                              | Instal                | Cancel |     |                |                        |   |
| Securit          |                    | 2 使酒日 二週                                   | R: 1 / BTE B | 22.5 MP                |                                                          |                                                                   |                       |        |     |                |                        |   |
|                  |                    |                                            |              | 55.5 IVID              |                                                          |                                                                   |                       |        |     |                |                        |   |
| # P              | 在此輸入               | 要搜尋的內容                                     |              | Ħ                      | e 🗖 🕯                                                    |                                                                   |                       |        |     | へ 合 画 涙 (1)) ⊗ | 上午 12:53<br>2019/11/29 | 5 |

#### 等待安裝程式

| Aug   Aug   Aug | 四次省                                                                                                    |                                                                                                    | 管理 檢視 應用程言                                                   | config<br>江具                                                             |                                               |         |                   |        | - 🗆    | ×<br>~ 0 |
|----------------------------------------------------------------------------------------------------|----------------------------------------------------------------------------------------------------|----------------------------------------------------------------------------------------------------|--------------------------------------------------------------|--------------------------------------------------------------------------|-----------------------------------------------|---------|-------------------|--------|--------|----------|
| 3 值項目 已編取1 值項目 33.5 MB 图 图                                                                                                    | SUS     Vic modes       SUS     Vic modes       Dials     Sinter       Dials     Sinter | <ul> <li>← → ◇ 个 → 本</li> <li>★ 快速浮取</li> <li>● 桌面</li> <li>※ 下號</li> <li>※ 下號</li> <li>※ ご ○ ○ ○ ○ ○ ○</li> <li>※ ○ ○ ○ ○</li> <li>○ ○ ○ ○</li> <li>○ ○ ○</li> <li>○ ○ ○</li> <li>○ ○ ○</li> <li>○ ○</li> <li>○</li> <li>○</li> <li>○</li> <li>○</li> <li>○</li> <li>○</li> <li>○</li> <li>○</li> <li>○</li> <li>○</li> <li>○</li> <li>○</li> <li>○</li> <li>○</li> <li>○</li> <li>○</li> <li>○</li> <li>○</li> <li>○</li> <li>○</li> <li>○</li> <li>○</li> <li>○</li> <li>○</li> <li>○</li> <li< th=""><th>展 → 下載 → config<br/>名稱<br/>ssl_cert<br/>squid.conf<br/>ygJ squid</th><th>Squid Setup Installing Squid Please wait while the Se Status: Validating</th><th>修改日期<br/>tup Wizard Installs Squid.<br/>Install</th><th>頭型<br/>一</th><th>大小<br/>×<br/>Cancel</th><th>▼ ひ 授导</th><th>config</th><th>٩</th></li<></ul> | 展 → 下載 → config<br>名稱<br>ssl_cert<br>squid.conf<br>ygJ squid | Squid Setup Installing Squid Please wait while the Se Status: Validating | 修改日期<br>tup Wizard Installs Squid.<br>Install | 頭型<br>一 | 大小<br>×<br>Cancel | ▼ ひ 授导 | config | ٩        |
|                                                                                                    |                                                                                                    | 3個項目 已選取1個項目                                                                                                    | 1 33.5 MB                                                    |                                                                          |                                               |         |                   |        |        |          |

點擊「Finish」來完成安裝

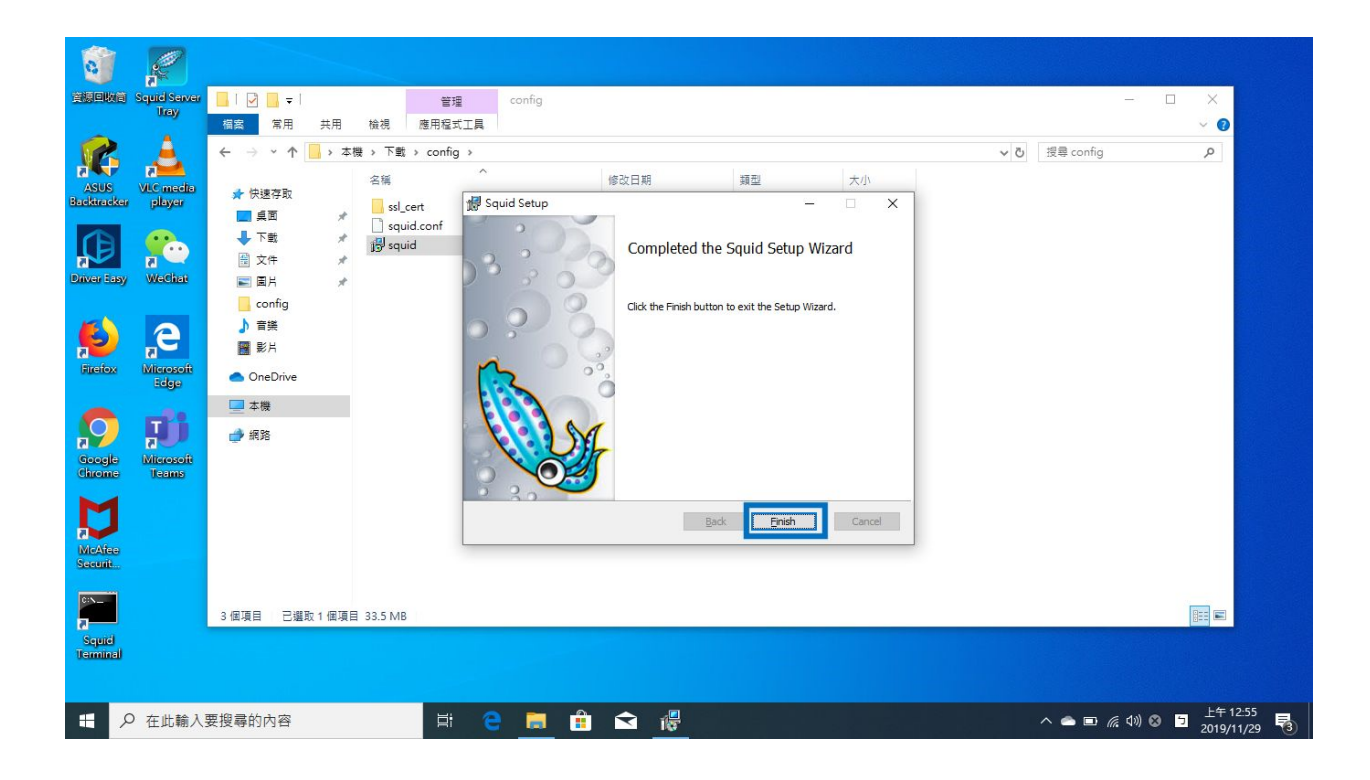

## 設定 Proxy 應用程式

回到「config」的資料夾裡面,並右擊「squid.conf」的檔案進行複製

|                     | -                   |                              |       |                                |        |                    |                  |           |     |             |                |
|---------------------|---------------------|------------------------------|-------|--------------------------------|--------|--------------------|------------------|-----------|-----|-------------|----------------|
| 資源回收简               | Squid Server        | 📙   🗹 📙 🖛   cor              | nfig  |                                |        |                    |                  |           |     | -1          |                |
|                     | Unaly               | 福富 常用                        | 共用 村  | 險視                             |        |                    |                  |           |     |             | ~ 0            |
| 2                   | <u>,</u>            | ← → ~ ↑ 📙                    | > 本機  | → 下戦 → config                  |        |                    |                  |           | ڻ ~ | 授尋 config   | ٩              |
| ASUS<br>Backtracker | VLC media<br>player | 🖈 快速存取                       |       | 名稿<br>ssl cert                 | 修改日英   | 月<br>1/29 上午 12:45 | 類型               | 大小        |     |             |                |
| -                   |                     | 三 桌面                         | *     |                                | 2013/1 | 1/29 上午 12:38      | CONF 檔案          | 3 KB      |     |             |                |
|                     |                     | ◆ 下載                         | * 1   | 開啟檔案(H)<br>移至 OneDrive(M)      | c      | 0/20下午 03:51       | Windows Installe | 34,404 KB |     |             |                |
| Driver Lasy         | WeChat              | ■ 久住                         | *     | 7-Zip                          | >      |                    |                  |           |     |             |                |
|                     |                     | Config                       | *     | CRC SHA                        | >      |                    |                  |           |     |             |                |
|                     | 2                   | ♪ 音樂                         |       | 使用 Windows Detender 滞益<br>☆ 分享 |        |                    |                  |           |     |             |                |
|                     |                     |                              |       | 授與存取權給(G)                      |        |                    |                  |           |     |             |                |
| FIGHOX              | Edge                | 面無爛取亜囲                       |       | 還原酱版(V)                        |        |                    |                  |           |     |             |                |
| ~                   |                     | <ul> <li>OneDrive</li> </ul> |       | 傳送到(N)                         | >      |                    |                  |           |     |             |                |
|                     |                     | 📃 本機                         |       | 範下の                            |        |                    |                  |           |     |             |                |
| Google              | Microsoft           | 🥩 網路                         |       | 複製(C)                          |        |                    |                  |           |     |             |                |
| Childine            | (Leisting)          |                              |       | 建立捷徑(S)                        |        |                    |                  |           |     |             |                |
| M                   |                     |                              |       | 刪除(D)<br>重新命名(M)               |        |                    |                  |           |     |             |                |
| a Madaa             |                     |                              |       | 重利印合(IVI)<br>                  |        |                    |                  |           |     |             |                |
| Securit             |                     |                              |       | 17日(17)                        |        |                    |                  |           |     |             |                |
| CIN MARK            |                     |                              |       |                                |        |                    |                  |           |     |             |                |
|                     |                     | 3 個項目 已攫取 1                  | 個項目 2 | .96 KB                         |        |                    |                  |           |     |             |                |
| Squid               |                     |                              |       |                                |        |                    |                  |           |     |             |                |
| (Canninal)          |                     |                              |       |                                |        |                    |                  |           |     |             |                |
|                     |                     |                              |       |                                |        |                    |                  |           |     |             |                |
| R P                 | 在此輸入                | 要搜尋的內容                       |       | 🛱 🤤 📻 💼                        | <      |                    |                  |           |     | 🜌 📥 💷 🌾 ปง) | 中 5 2019/11/29 |

### 打開「我的電腦」並到「C:」的硬碟裡

| 0                   | R                    |                              |          |                                   |                                 |          |     |       |                     |     |                        |
|---------------------|----------------------|------------------------------|----------|-----------------------------------|---------------------------------|----------|-----|-------|---------------------|-----|------------------------|
| 資源回收商               | Squid Server<br>Trav | 📕   🖸 📕 🖛   c                | config   |                                   |                                 |          |     |       | -1                  |     | ×                      |
| <b>\$</b>           |                      | □ ↓ ↓ 本<br>相案                | ▷機<br>檢視 |                                   |                                 |          |     |       |                     |     | ×<br>~ 0               |
| ASUS<br>Backtracker | VLC media<br>player  | ← → • ↑                      | 本<br>本   | 機 >                               |                                 |          | 5 ~ | 搜尋 本機 |                     |     | ٩                      |
| A                   |                      | ✓ ★ 快速存取                     |          | ◇ 資料夾 (7)                         | <b>Tel</b>                      | <b>*</b> |     |       |                     |     |                        |
| Driver Lasy         | 71<br>WeChat         | 東回 東面                        | ж<br>А   |                                   | 1 ·=×                           |          |     |       |                     |     |                        |
|                     |                      | 📄 文件<br>📰 園片                 | *        | 音樂                                | 桌面                              | 国片       |     |       |                     |     |                        |
|                     | <b>S</b>             | <mark></mark> config<br>♪ 音樂 |          | 影片                                |                                 |          |     |       |                     |     |                        |
| Filefox             | Edge                 | ■ 影片 ● 業績取業務                 | Ħ        | ✓ 装置和磁碟機 (2)                      |                                 |          |     |       |                     |     |                        |
| $\mathbf{O}$        | <b>J</b>             | >  OneDrive                  |          | OS (C:)<br>制給 62 9 6 平田本語 co.o.co | 新増磁碟 (D:)<br>利給187 GB+ 共 291 GB |          |     |       |                     |     |                        |
| Google<br>Chrome    | Microsoft<br>Teams   | > 🔜 本機                       |          | 10月1日102.9 GB                     |                                 |          |     |       |                     |     |                        |
| McAfee<br>Securit   |                      | > 🥔 網路                       |          |                                   |                                 |          |     |       |                     |     |                        |
| Squid               |                      | 9 個項目 己選取                    | 1個項目     |                                   |                                 |          |     |       |                     |     |                        |
| (contract)          |                      |                              |          |                                   |                                 |          |     |       |                     |     |                        |
| م 🗉                 | )在此輸入                | 要搜尋的內容                       |          | Ħ e 🗖 É                           |                                 |          | ^   | M 🗢 🗈 | <i>(ii</i> : (1)) ( | † 9 | 上午 12:56<br>2019/11/29 |

打開「Squid」的資料夾

| <u>e</u>            |                                                                                                    |                                                                                                    |                                                                                                    |                                                 |                                                                                                    |                                                                                                    |                                                                                                    |                                                                                                    |                                                                                                    |                                                                                                    |
|---------------------|----------------------------------------------------------------------------------------------------|----------------------------------------------------------------------------------------------------|----------------------------------------------------------------------------------------------------|-------------------------------------------------|----------------------------------------------------------------------------------------------------|----------------------------------------------------------------------------------------------------|----------------------------------------------------------------------------------------------------|----------------------------------------------------------------------------------------------------|----------------------------------------------------------------------------------------------------|----------------------------------------------------------------------------------------------------|
| quid Server<br>Trav | 📕   🗹 🛄 🔫   config                                                                                                    |                                                                                                    |                                                                                                    |                                                 |                                                                                                    |                                                                                                    |                                                                                                    |                                                                                                    | - 0                                                                                                    | ×                                                                                                    |
| ٤                   | L → I L → I <pl i<="" p="" →=""> <pl i<="" p="" →=""> <p< th=""><th>管理<br/>谷根 磁碟機工具</th><th></th><th></th><th></th><th></th><th></th><th></th><th>- 0</th><th>×<br/>~ (2)</th></p<></pl></pl> | 管理<br>谷根 磁碟機工具                                                                                                    |                                                                                                    |                                                 |                                                                                                    |                                                                                                    |                                                                                                    |                                                                                                    | - 0                                                                                                    | ×<br>~ (2)                                                                                                    |
| ALC media           | 🗧 🗧 - 本根                                                                                                    | 膜 > OS (C:) >                                                                                                    |                                                                                                    |                                                 |                                                                                                    |                                                                                                    | 5 V                                                                                                    | 搜尋 OS (C:)                                                                                                    |                                                                                                    | P                                                                                                    |
| pitayar             | ★ 快速存取 員面 ★                                                                                                    | 名稱 个                                                                                                    | 修改日期<br>2018/1/25 下午 09:02                                                                                                    | 類型<br>榴案資料夾                                     | 大小                                                                                                    |                                                                                                    |                                                                                                    |                                                                                                    |                                                                                                    |                                                                                                    |
| WeChat              | ➡ 下載 <i>★</i>                                                                                                    | <ul> <li>NHI</li> <li>PerfLogs</li> <li>Program Files</li> </ul>                                                                                                    | 2019/11/8 上午 10:46<br>2019/3/19 下午 01:52<br>2019/11/28 下午 11:09                                                                                                    | 檔案資料夾<br>檔案資料夾<br>檔案資料夾                         |                                                                                                    |                                                                                                    |                                                                                                    |                                                                                                    |                                                                                                    |                                                                                                    |
| Ricrosoft           | ■月 ★ config う音樂 影片                                                                                                    | Program Files (x86)<br>Squid<br>Windows<br>壁立日期: 2019/11/29 上午 12:54<br>我的傳 大小: 110 MB                                                                                                    | 2019/11/2 下午 12:12           2019/11/29 上午 12:54           2019/11/15 上午 03:14           2018/6/17 上午 10:00                                                                                                    | 檔案資料本<br>檔案資料本<br>檔案資料本<br>檔案資料本<br>檔案資料本       |                                                                                                    | 1                                                                                                    |                                                                                                    |                                                                                                    |                                                                                                    |                                                                                                    |
| Microsoft           | 螢幕撥取豊面<br>● OneDrive                                                                                                    | 使用名 資料夾: bin, dev, etc, lib, usr, var                                                                                                    | 2019/11/28 下午 10:29                                                                                                    | 檔案資料次                                           |                                                                                                    |                                                                                                    |                                                                                                    |                                                                                                    |                                                                                                    |                                                                                                    |
| leams               |                                                                                                    |                                                                                                    |                                                                                                    |                                                 |                                                                                                    |                                                                                                    |                                                                                                    |                                                                                                    |                                                                                                    |                                                                                                    |
|                     | 9 個項目                                                                                                    |                                                                                                    |                                                                                                    |                                                 |                                                                                                    |                                                                                                    |                                                                                                    |                                                                                                    |                                                                                                    |                                                                                                    |
|                     | Ale anacha<br>plad Saver<br>Tray<br>Le macha<br>playar<br>Wachat<br>Vierozoit<br>Edge                                                                                                    | yerd Sack<br>facy<br>facy | Indextore       Image: Config for the second second | Inclosed          ・・・・・・・・・・・・・・・・・・・・・・・・・・・・・ | Windows         OS (C)           Windows         Windows         OS (C)           Windows         Windows         OS (C)         Windows           Windows         OS (C)         Windows         Windows         OS (C)           Windows         Company         Windows         OS (C)         Windows         Windows           Windows         Company         Windows         OS (C)         Windows         Windows         OS (C)           Windows         Company         T R         Windows         OS (C)         Windows         OS (C)           Windows         Company         T R         Windows         OS (C)         Windows         OS (C)           Windows         Company         T R         Windows         OS (C)         Windows         OS (C)         Windows </th <th>Windowski       ● 「●」       ● 「●」       ● 「●」       ● 「●」       ● 「●」       ● 「●」       ● 「●」       ● 「●」       ● 「●」       ● 「●」       ● 「●」       ● 「●」       ● 「●」       ● 「●」       ● 「●」       ● 「●」       ● 「●」       ● 「●」       ● 「●」       ● 「●」       ● 「●」       ● 「●」       ● 「●」       ● 「●」       ● 「●」       ● 「●」       ● 「●」       ● 「●」       ● 「●」       ● 「●」       ● 「●」       ● 「●」       ● 「●」       ● 「●」       ● 「●」       ● 「●」       ● 「●」       ● 「●」       ● 「●」       ● 「●」       ● 「●」       ● 「●」       ● 「●」       ● 「●」       ● 「●」       ● 「●」       ● ●」       ● ●」       ● ●」       ● ●」       ● ●」       ● ●」       ● ●」       ● ●」       ● ●」       ● ●」       ● ●」       ● ●」       ● ●」       ● ●」       ● ●」       ● ●」       ● ●」       ● ●」       ● ●」       ● ●」       ● ●」       ● ●」       ● ●」       ● ●」       ● ●」       ● ●」       ● ●」       ● ●」       ● ●」       ●       ●」       ● ●」       ● ●」       ●       ●」       ●       ●」       ●」       ●       ●       ●」       ●       ●       ●」       ●       ●       ●       ●」       ●       ●       ●       ●」       ●       ●」       ●&lt;</th> <th>Windows       2019/11/25 TFC 10-29       編載資料決         Windows       2019/11/25 TFC 10-9022       編載資料決         Windows       2019/11/25 TFC 10-9022       編載資料決         Windows       2019/11/25 TFC 10-9022       編載資料決         Windows       2019/11/25 TFC 10-9022       編載資料決         Windows       2019/11/25 TFC 10-9022       編載資料決         Windows       2019/11/25 TFC 10-9022       編載資料決         Windows       2019/11/25 TFC 10-9022       編載資料決         Windows       2019/11/25 TFC 10-9022       編載資料決         Windows       2019/11/25 TFC 10-9022       編載資料決         Windows       2019/11/25 TFC 10-90       編載資料決         Windows       2019/11/25 TFC 10-29       編載資料決         Windows       2019/11/25 TFC 10-29       編載資料決         Windows       2019/11/25 TFC 10-29       編載資料決         Windows       2019/11/25 TFC 10-29       編載資料決         Windows       2019/11/25 TFC 10-29       編載資料決         Windows       2019/11/25 TFC 10-29       編載資料決         Windows       2019/11/25 TFC 10-29       編或資料決         Windows       2019/11/25 TFC 10-29       編或資料決         Windows       2019/11/25 TFC 10-29       編或資料決         Windows</th> <th>Weisser<br/>Investigent<br/>Investigent<br/>Investinde<br/>Investinde<br/>Investigent<br/>Investigent<br/>Investigent<br/>Inve</th> <th>C - Config         C - Config         C - Config      <tr< th=""><th>Weighting       ● 「● ● ○ ○ ○ ● ● ● ○ ○ ○ ● ● ○ ○ ○ ● ● ○ ○ ○ ● ● ○ ○ ○ ● ● ○ ○ ○ ● ● ○ ○ ○ ● ● ○ ○ ○ ● ● ○ ○ ○ ● ● ○ ○ ○ ● ○ ○ ○ ● ○ ○ ○ ○ ● ○ ○ ○ ○ ● ○ ○ ○ ○ ● ○ ○ ○ ● ○ ○ ○ ● ○ ○ ○ ● ○ ○ ○ ● ○ ○ ○ ○ ● ○ ○ ○ ○ ○ ○ ○ ○ ○ ○ ○ ○ ○ ○ ○ ○ ○ ○ ○ ○</th></tr<></th> | Windowski       ● 「●」       ● 「●」       ● 「●」       ● 「●」       ● 「●」       ● 「●」       ● 「●」       ● 「●」       ● 「●」       ● 「●」       ● 「●」       ● 「●」       ● 「●」       ● 「●」       ● 「●」       ● 「●」       ● 「●」       ● 「●」       ● 「●」       ● 「●」       ● 「●」       ● 「●」       ● 「●」       ● 「●」       ● 「●」       ● 「●」       ● 「●」       ● 「●」       ● 「●」       ● 「●」       ● 「●」       ● 「●」       ● 「●」       ● 「●」       ● 「●」       ● 「●」       ● 「●」       ● 「●」       ● 「●」       ● 「●」       ● 「●」       ● 「●」       ● 「●」       ● 「●」       ● 「●」       ● 「●」       ● ●」       ● ●」       ● ●」       ● ●」       ● ●」       ● ●」       ● ●」       ● ●」       ● ●」       ● ●」       ● ●」       ● ●」       ● ●」       ● ●」       ● ●」       ● ●」       ● ●」       ● ●」       ● ●」       ● ●」       ● ●」       ● ●」       ● ●」       ● ●」       ● ●」       ● ●」       ● ●」       ● ●」       ● ●」       ●       ●」       ● ●」       ● ●」       ●       ●」       ●       ●」       ●」       ●       ●       ●」       ●       ●       ●」       ●       ●       ●       ●」       ●       ●       ●       ●」       ●       ●」       ●< | Windows       2019/11/25 TFC 10-29       編載資料決         Windows       2019/11/25 TFC 10-9022       編載資料決         Windows       2019/11/25 TFC 10-9022       編載資料決         Windows       2019/11/25 TFC 10-9022       編載資料決         Windows       2019/11/25 TFC 10-9022       編載資料決         Windows       2019/11/25 TFC 10-9022       編載資料決         Windows       2019/11/25 TFC 10-9022       編載資料決         Windows       2019/11/25 TFC 10-9022       編載資料決         Windows       2019/11/25 TFC 10-9022       編載資料決         Windows       2019/11/25 TFC 10-9022       編載資料決         Windows       2019/11/25 TFC 10-90       編載資料決         Windows       2019/11/25 TFC 10-29       編載資料決         Windows       2019/11/25 TFC 10-29       編載資料決         Windows       2019/11/25 TFC 10-29       編載資料決         Windows       2019/11/25 TFC 10-29       編載資料決         Windows       2019/11/25 TFC 10-29       編載資料決         Windows       2019/11/25 TFC 10-29       編載資料決         Windows       2019/11/25 TFC 10-29       編或資料決         Windows       2019/11/25 TFC 10-29       編或資料決         Windows       2019/11/25 TFC 10-29       編或資料決         Windows | Weisser<br>Investigent<br>Investigent<br>Investinde<br>Investinde<br>Investigent<br>Investigent<br>Investigent<br>Inve | C - Config         C - Config         C - Config <tr< th=""><th>Weighting       ● 「● ● ○ ○ ○ ● ● ● ○ ○ ○ ● ● ○ ○ ○ ● ● ○ ○ ○ ● ● ○ ○ ○ ● ● ○ ○ ○ ● ● ○ ○ ○ ● ● ○ ○ ○ ● ● ○ ○ ○ ● ● ○ ○ ○ ● ○ ○ ○ ● ○ ○ ○ ○ ● ○ ○ ○ ○ ● ○ ○ ○ ○ ● ○ ○ ○ ● ○ ○ ○ ● ○ ○ ○ ● ○ ○ ○ ● ○ ○ ○ ○ ● ○ ○ ○ ○ ○ ○ ○ ○ ○ ○ ○ ○ ○ ○ ○ ○ ○ ○ ○ ○</th></tr<> | Weighting       ● 「● ● ○ ○ ○ ● ● ● ○ ○ ○ ● ● ○ ○ ○ ● ● ○ ○ ○ ● ● ○ ○ ○ ● ● ○ ○ ○ ● ● ○ ○ ○ ● ● ○ ○ ○ ● ● ○ ○ ○ ● ● ○ ○ ○ ● ○ ○ ○ ● ○ ○ ○ ○ ● ○ ○ ○ ○ ● ○ ○ ○ ○ ● ○ ○ ○ ● ○ ○ ○ ● ○ ○ ○ ● ○ ○ ○ ● ○ ○ ○ ○ ● ○ ○ ○ ○ ○ ○ ○ ○ ○ ○ ○ ○ ○ ○ ○ ○ ○ ○ ○ ○ |

在「Squid」的資料夾下找到「etc」的資料夾

| 0                   | R.                   |                                                                                         |            |                       |                  |                             |       |    |     |          |         |                  |               |
|---------------------|----------------------|-----------------------------------------------------------------------------------------|------------|-----------------------|------------------|-----------------------------|-------|----|-----|----------|---------|------------------|---------------|
| 資源回收筒               | Squid Server<br>Tray | 📙   🕑 🛄 🖛   con                                                                         | ifig       |                       |                  |                             |       |    |     |          | - 🗆     | ×                |               |
| 2                   | <u>,</u>             |                                                                                         | id<br>:用 檢 | 視                     |                  |                             |       |    |     |          | - 0     | ×<br>~ 0         |               |
| ASUS<br>Backtracker | VLC media<br>player  | $\leftrightarrow \rightarrow \checkmark \uparrow \square$                               | > 本機 >     | OS (C:) > Squid >     |                  |                             |       | 1  | ~ 0 | 搜尋 Squid |         | Q                |               |
|                     |                      | ★ 快速存取                                                                                  | *          | 隅<br>hin              |                  | 修成日期<br>2010/11/20 上午 12:55 | 理型    | 大小 |     |          |         |                  |               |
| <b>₽</b>            |                      | 三 桌面                                                                                    | *          | dev                   |                  | 2019/11/29 上午 12:55         | 福宾咨判太 |    |     |          |         |                  |               |
| Driver Lasy         | WeChat               | ➡ 下載                                                                                    | *          | etc                   |                  | 2019/11/29 上午 12:54         | 檔案資料夾 |    |     |          |         |                  |               |
|                     |                      |                                                                                         | *          | lib                   |                  | 2019/11/29 ±+ 12:54         | 個菜資料火 |    |     |          |         |                  |               |
|                     |                      |                                                                                         | *          | usr                   |                  | 2019/11/29 上午 12:54         | 福案資料夾 |    |     |          |         |                  |               |
|                     |                      | contig                                                                                  |            | var                   |                  | 2019/11/29 17 12.54         | 個染具科次 |    |     |          |         |                  |               |
| Firefox             | Microsoft            | 「日焼                                                                                     |            | 建立日期:201<br>大小:173 個化 | 9/11/29 上午 12:54 |                             |       |    |     |          |         |                  |               |
|                     | Edge                 | # ##                                                                                    |            | 資料夾: cache            | , log, run       |                             |       |    |     |          |         |                  |               |
|                     | 100                  | - 王子派以正四                                                                                |            |                       |                  |                             |       |    |     |          |         |                  |               |
|                     | 2                    | OneDrive                                                                                |            |                       |                  |                             |       |    |     |          |         |                  |               |
| Google<br>Chrome    | Microsoft<br>Teams   | 🛄 本機                                                                                    |            |                       |                  |                             |       |    |     |          |         |                  |               |
| McAfee<br>Securit   |                      | <b>()</b> 網路                                                                            |            |                       |                  |                             |       |    |     |          |         |                  |               |
| Squid               |                      | 6 <b>()</b> ( <b>)</b> ( <b>)</b> ( <b>)</b> ( <b>)</b> ( <b>)</b> ( <b>)</b> ( <b></b> |            |                       |                  |                             |       |    |     |          |         |                  |               |
| Terminal            |                      | り回視日                                                                                    |            |                       |                  |                             |       |    |     |          |         | 8                |               |
|                     |                      |                                                                                         |            |                       |                  |                             |       |    |     |          |         |                  |               |
| ۹ 🖿                 | 在此輸入                 | 要搜尋的內容                                                                                  |            | Ħ                     | e 📰 🕯            | Î                           |       |    |     | ^ 🛎 🗉 .  | 🦟 🕬 中 🗄 | 上午 12<br>2019/11 | 256<br>1/29 😼 |

在「etc」的資料夾下找到「squid」

| 0                                     |                      |                                                                                      |                 |                      |              |                |                                  |                |    |     |        |                 |     |                        |
|---------------------------------------|----------------------|--------------------------------------------------------------------------------------|-----------------|----------------------|--------------|----------------|----------------------------------|----------------|----|-----|--------|-----------------|-----|------------------------|
| 資源回收管                                 | Squid Server<br>Tray | 📕   🗹 📕 🖛   cc                                                                       | onfig           |                      |              |                |                                  |                |    |     |        |                 |     | ×                      |
|                                       |                      | <mark>横案</mark> 常用<br>← → · ↑                                                        | c<br>共用<br>> 本機 | 檢視<br>€ > OS(C:) > S | quid > etc > |                |                                  |                |    | ~ 0 | 搜尋 etc |                 |     | ×<br>~ 0               |
| Backtracker                           | player               |                                                                                      |                 | 名稱                   | ^            | 修改日            | 期                                | 類型             | 大小 |     |        |                 |     | _                      |
| Driver Laby                           | a<br>Wachan          | ★ 快速存取 桌面 ↓ 下載 ○ 六件                                                                  | A<br>A          | squid                |              | 2019/<br>2019/ | 11/29 上午 12:55<br>11/29 上午 12:54 | 福案資料夾<br>福業資料夾 |    |     |        |                 |     |                        |
| Firefox                               | Read                 | <ul> <li>● 文件</li> <li>■ 国月</li> <li>□ config</li> <li>♪ 音鏡</li> <li>■ 影片</li> </ul> | *               |                      |              |                |                                  |                |    |     |        |                 |     |                        |
|                                       | Microsoft            | ☐ 螢幕擷取畫面<br>● OneDrive<br>■ 本標                                                       | 5               |                      |              |                |                                  |                |    |     |        |                 |     |                        |
| Chrome<br>Chrome<br>McAfee<br>Securit | Teams                | 網路                                                                                   |                 |                      |              |                |                                  |                |    |     |        |                 |     |                        |
| Squid<br>Terminal                     |                      | 2 個項目                                                                                |                 |                      |              |                |                                  |                |    |     |        |                 | 000 |                        |
|                                       |                      |                                                                                      |                 |                      |              |                |                                  |                |    |     |        |                 |     |                        |
| م 🗄                                   | 在此輸入                 | 要搜尋的內容                                                                               |                 | ŧ                    | ti 🤤 🔚       | 1 💼 🖻          |                                  |                |    |     | ^ 🗅 🗖  | <i>偏</i> (1)) ( | Þ 5 | 上午 12:56<br>2019/11/29 |

把剛剛複製的「squid.conf」檔案貼上

|                                                                | Squid Server<br>Tray                                                     |                                                   |                                                                                                    | ↓ <mark>♀</mark> - ↓ confi<br>楣案 常用 共                                                                                                    | 9<br>用 檢視                                                            |   |                                                                            |                                            |                         |
|----------------------------------------------------------------|--------------------------------------------------------------------------|---------------------------------------------------|----------------------------------------------------------------------------------------------------|----------------------------------------------------------------------------------------------------|----------------------------------------------------------------------|---|----------------------------------------------------------------------------|--------------------------------------------|-------------------------|
| ASUS<br>Backtracker<br>Diver Lay<br>Ereicx<br>Coople<br>Coople | Vicencia<br>pibyer<br>Vicencia<br>Vicencia<br>Edge<br>Microsoft<br>Teamb | 福武 常用 共用 (一 ○ ○ ○ ○ ○ ○ ○ ○ ○ ○ ○ ○ ○ ○ ○ ○ ○ ○ ○ | bild<br>Be > OS(C) > Squid > etc > squid<br>Caffe<br>cachemgr.conf<br>cachemgr.conf.default<br>errorpage<br>errorpage.cs.default<br>mime.conf.default<br>squid.conf.default<br>squid.conf.default<br>squid.conf.default<br>cardidefault<br>squid.conf.default<br>cardidefault<br>cardidef | <ul> <li>← → ◇ 个 ▲ →</li> <li>☆ 快速存取</li> <li>● 桌面</li> <li>◆ 下載</li> <li>● 文件</li> <li>○ 図片</li> <li>● 図片</li> <li>● Config</li> <li>→ 音樂</li> <li>● ※片</li> <li>● 螢 導 銀取書面</li> <li>● OneDrive</li> </ul> | 本稷 → 下動 → config<br>名稱<br>● ssl_cert<br>● squid.conf<br>分<br>♥ squid | ^ | ি修改日期<br>2019/11/29 上午 12:45<br>2019/11/29 上午 12:38<br>2019/10/20 下午 03:51 | 項證<br>僅套賞科英<br>CONF 種羹<br>Windows Installe | 大小<br>3 KB<br>34,404 KB |
| Squid<br>Squid                                                 | ) 在此輸入                                                                   | 10個項目<br>要搜尋的內容                                   | H: 2 F                                                                                                    | 3個項目 已趨敗1個                                                                                                    | 項目 2.96 KB                                                           |   | ^ <b>@</b> •                                                               | Ē<br>@ <i>((</i> , ⊄)) 中 ➡                 | L+F 12:56               |

請取代原來的檔案

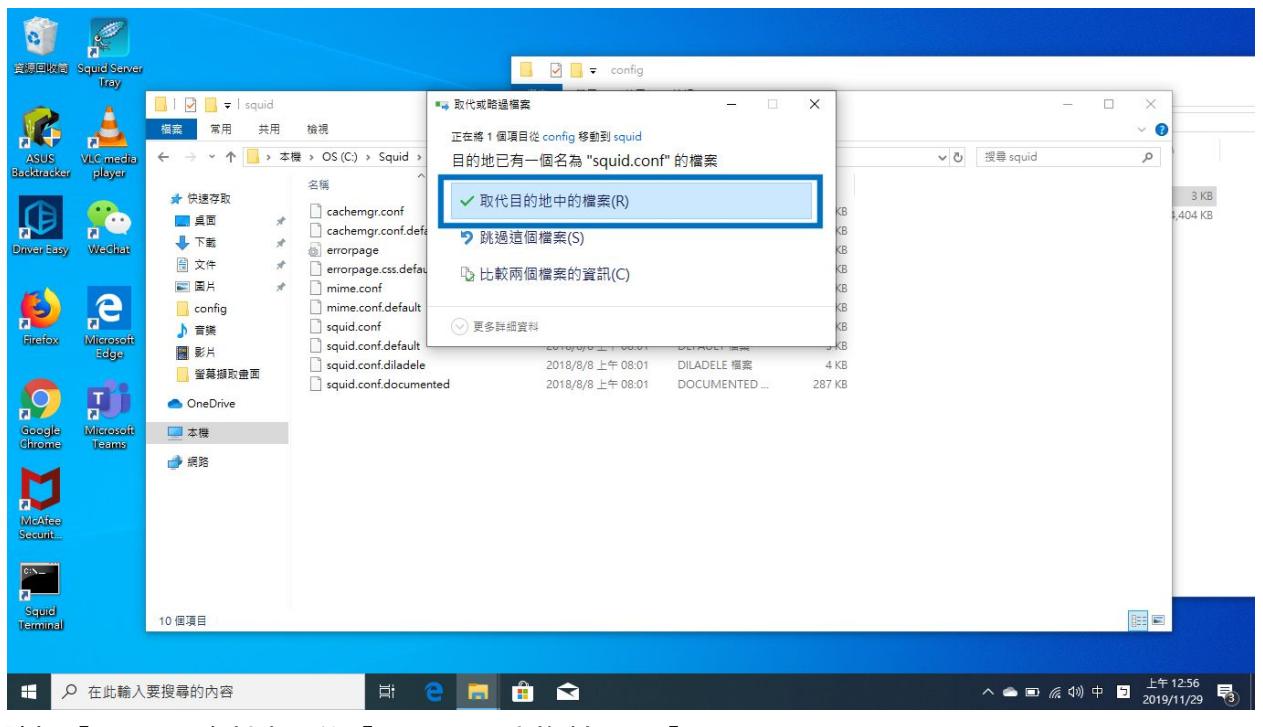

請把「config」資料夾下的「ssl\_cert」也複製過到「C:\Squid\etc\squid」下

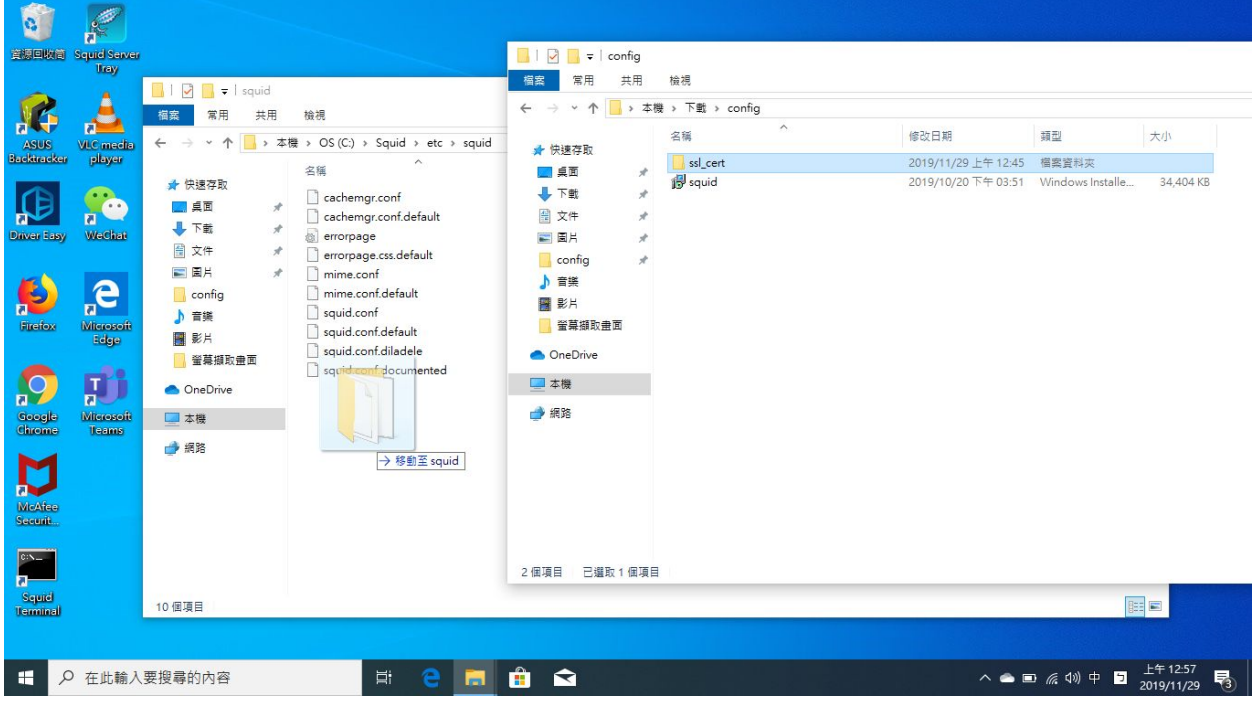

完成後「C:\Squid\etc\squid」下為下

| 0                   |                      |                               |             |                                                             |                                                               |                                      |                      |     |                           |                                   |              |
|---------------------|----------------------|-------------------------------|-------------|-------------------------------------------------------------|---------------------------------------------------------------|--------------------------------------|----------------------|-----|---------------------------|-----------------------------------|--------------|
| 資源回收管               | Squid Server<br>Tray |                               |             |                                                             | 📕 🗹 🗖 🖛 config                                                |                                      |                      |     |                           |                                   |              |
| <b>\$</b>           | <u>,</u>             | 🛃 🔜 ╤   squ<br>檔案 常用          | uid<br>共用   | 檢視                                                          |                                                               |                                      |                      |     |                           | - C X                             |              |
| ASUS<br>Backtracker | VLC media<br>player  | ← → • ↑ <mark> </mark>        | > 本機        | → OS (C:) → Squid → etc → squid<br>空編 ^                     | (夜辺日期                                                         | 出面开り                                 | */\                  | ڻ ~ | 搜尋 squid                  | ٩,4                               | 04 KB        |
| $( \mathbb{P}$      | <b>*</b> ••          | ★ 快速存取 員面 下#                  | *           | ssl_cert                                                    | 2019/11/29 上午 12:45<br>2019/07070 上十 10:01                    | 福案資料夾<br>CONF 福条                     | L ND                 |     |                           |                                   |              |
| Driver Lasy         | WeChat               | ▼ 『戦<br>〕 文件<br>■ 国月          | л<br>Л<br>Л | cachemgr.conf.default<br>errorpage<br>errorpage.css.default | 2018/8/8 上午 08:01<br>2018/8/8 上午 08:01<br>2018/8/8 上午 08:01   | DEFAULT 檔案<br>階層式様式表文件<br>DEFAULT 檔案 | 1 KB<br>2 KB<br>2 KB |     |                           |                                   |              |
| <b>Firefox</b>      | Microsoft            | <mark>│</mark> config<br>♪ 音樂 | r           | mime.conf                                                   | 2018/8/8 上午 08:01<br>2010/0/0 上午 08:01<br>2010/11/28 上午 12:38 | CONF 檔案<br>CONF 檔案                   | 12 KB                |     |                           |                                   |              |
| 6                   | Edge                 | ■ 影片 ■ 螢幕撷取畫面                 |             | squid.conf.derauit                                          | 2018/8/8 上十 08:01<br>2018/8/8 上十 08:01<br>2018/8/8 上午 08:01   | DEPAULT 個条<br>DILADELE 檔案            | 3 KB<br>4 KB         |     |                           |                                   |              |
| Chrome              | Microsoft<br>Teams   | Schednive                     |             |                                                             | 2018/8/8 上十 08:01                                             | DOCOMENTED                           | 287 68               |     |                           |                                   |              |
| McAfee<br>Securit   |                      | <b>一</b> 網路                   |             |                                                             |                                                               |                                      |                      |     |                           |                                   |              |
| Squid<br>Terminal   |                      | 11 個項目 已選取                    | 1 個項目       | 1                                                           |                                                               |                                      |                      |     |                           |                                   |              |
| ج<br>ع              | ) 在此輸入               | 要搜尋的內容                        |             | H e 🗖                                                       | <u>Ê</u> <b>€</b>                                             |                                      |                      |     | ^ <b>●</b> ■ <i>(</i> , 1 | 4》中 <sup>」 上午 12</sup><br>2019/11 | -57<br>/29 😼 |

# 請打開 Windows 的開始選單, 並輸入「cmd」來打開「命令提示字元」

| quid3.5 - LinuxQuestions.org × +                    |                                                        | - 0              |
|-----------------------------------------------------|--------------------------------------------------------|------------------|
| <ul> <li>C linuxquestions.org/questions,</li> </ul> | blog/ted_chou12-538462/squid3-5-38110/                 | • • • •          |
| Squid Window                                        |                                                        |                  |
| 全部 應用程式 文件 電子郵件                                     | 項頁 更多 ▼ 意見反應 ・・・<br>To initialize rup "rel, etcl.ec.ec |                  |
| 最佳比對                                                |                                                        |                  |
| ■ 命令提示字元<br>應用程式                                    |                                                        |                  |
| 設定                                                  | 命今提示空元                                                 |                  |
| □ 在 Win + X 功能表中以 Windows                           | · · · · · · · · · · · · · · · · · · ·                  |                  |
| PowerShell 取代命令提示字元                                 | Moderation                                             | 1                |
|                                                     |                                                        | 1                |
| ╱ Cmd - 宣音詞員結果                                      | □ 以系統管理員員分執行                                           |                  |
|                                                     | □ 開設備案位置 * *                                           |                  |
|                                                     | 一口 訂攤到 [開始]                                            |                  |
|                                                     | -口 釘攫到工作列                                              |                  |
|                                                     |                                                        |                  |
|                                                     |                                                        |                  |
|                                                     |                                                        |                  |
|                                                     |                                                        |                  |
|                                                     |                                                        |                  |
|                                                     |                                                        |                  |
| ∠ cmd                                               | 🛱 😑 📷 🛱 😭 🚳 🚜 🥒 🌣 🛛 🔺 🗠                                | √》英 5 2010/11/20 |

#### 輸入以下的指令:

C:\Squid\lib\squid\ssl\_crtd -c -s C:\Squid\usr\share\squid\ssl\_db

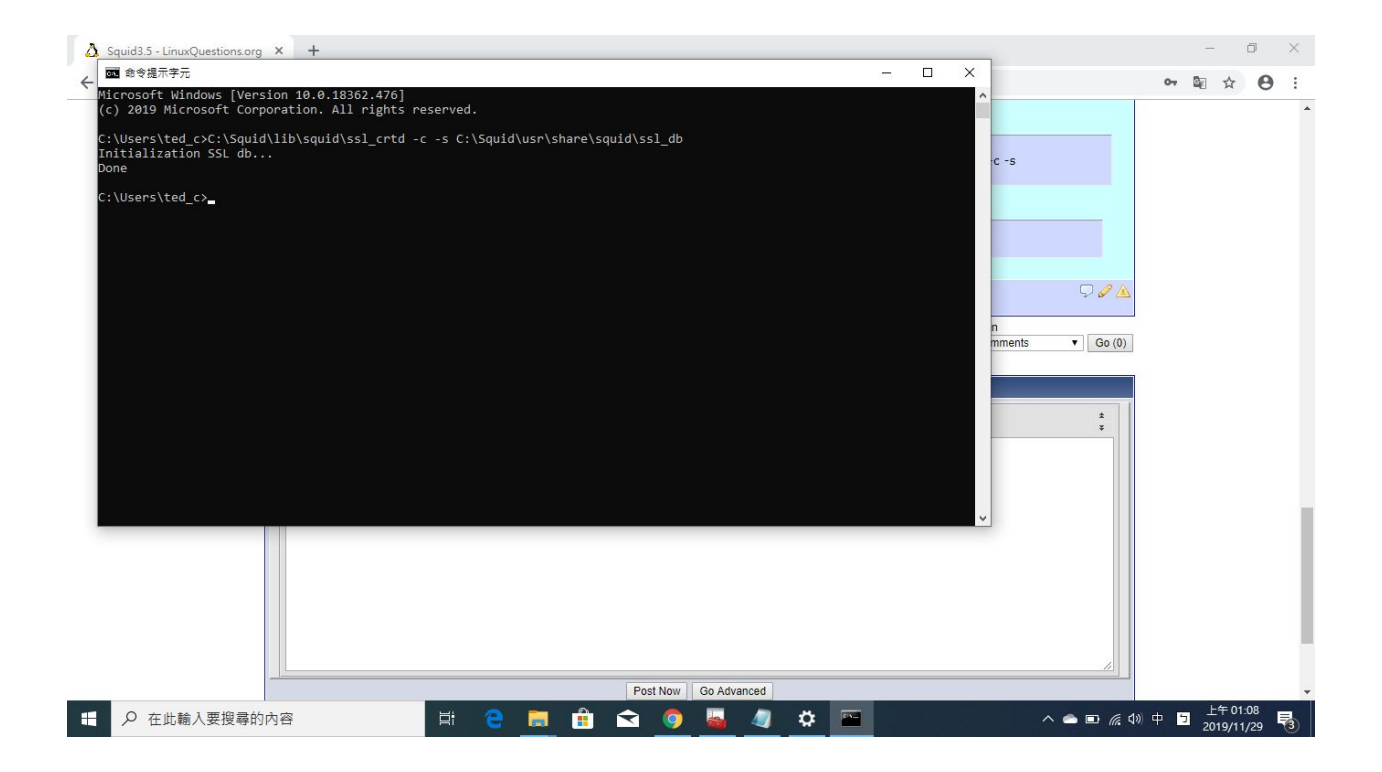

## 安裝憑證到本機端

#### 請打開 Windows 的開始選單並輸入「mmc」

|                                           | kie Seud Server                                                                                          |                                     |                         |
|-------------------------------------------|----------------------------------------------------------------------------------------------------|-------------------------------------|-------------------------|
| ASU<br>Backtr<br>Daver I                  | 全部     應用程式     文件     電子要件     網頁       最佳比對           動行命令           線母網路           グ     mmc - 直唇網頁結果 | 更多 ▼                                |                         |
| Ficeic<br>Goog<br>Chron<br>MAAk<br>Scauti |                                                                                                    | □ 開設<br>□ 以承統管理員奏分執行(A)<br>□ 開設備案位置 |                         |
|                                           | ∽ mmc                                                                                                    | Ħ 😫 🗮 🟦 숙 🧕                         | へ 🌰 🖩 🥂 40 英 🕤 上午1259 🕄 |

點擊上方的「檔案」再來點擊「新增/移除嵌式管理單元」

| [主控台1 - [主控台根目錄]     [主控台根目錄]         |               | – 🗆 X     |            |
|---------------------------------------|---------------|-----------|------------|
| 🧱 🚰 榴案(F) 動作(A) 檢視(V) 我的最愛(O) 視窗(W) 說 | 明(H)          | - 8 ×     |            |
| ◆ 開新檔案(N) Ctrl+N                      |               |           |            |
| ■ 開飲(O) Ctrl+O                        |               | 動作        |            |
| 儲存(S) Ctrl+S                          |               | + 存台根目錄 ▲ |            |
| 另存新描(A)                               | 這個磁視沒有項曰可顯示。  | 其他動作 ▶    |            |
| Back 新増/移除嵌入式管理單元(M) Ctrl+M           |               |           |            |
| 藩塤(P)                                 |               |           |            |
| 最近使用過的檔案                              |               |           |            |
| Drive 绘画(2)                           |               |           |            |
|                                       |               |           |            |
|                                       |               |           |            |
|                                       |               |           |            |
|                                       |               |           |            |
|                                       |               |           |            |
|                                       |               |           |            |
|                                       |               |           |            |
|                                       |               |           |            |
| Chr                                   |               |           |            |
|                                       |               |           |            |
| 这你非为公式》,学校研究二十六公中的世界较佳之》学校研究二,        |               |           |            |
|                                       |               |           |            |
| MicAteo<br>Scoute                     |               |           |            |
|                                       |               |           |            |
| CIN_                                  |               |           |            |
|                                       |               |           |            |
| Septel                                |               |           |            |
| U-HHILED                              |               |           |            |
|                                       |               |           |            |
|                                       | 8 🔿 🖿 🏦 숙 🙆 🖪 |           |            |
| / 在此朝八女復琴时内音                          |               |           | 2019/11/29 |
|                                       |               |           |            |

找到「憑證」並點擊中間的「新增」

|                                                                                                    | 新増或移除嵌入式管理單元                                                                                                    |                                                                                                    |                                                                                                    | ×                                                                                                    |                                       |                              |
|----------------------------------------------------------------------------------------------------|----------------------------------------------------------------------------------------------------|----------------------------------------------------------------------------------------------------|----------------------------------------------------------------------------------------------------|----------------------------------------------------------------------------------------------------|---------------------------------------|------------------------------|
| 田本市(王田)     田本市(王田)     田     田                                                                                                    | 您可以為這個主控台從您的電腦.<br>入式管理單元,您可以設定啟用!                                                                                                    | 上可以使用的嵌入式管理<br>哪些延伸。                                                                                                    | 死中選擇一些嵌入式管理單元,並且設定所<br>1                                                                                                    | 「邏擇的嵌入式管理單元・對於可延伸的嵌                                                                                                    | _ # ×                                 |                              |
|                                                                                                    | 可用的嵌入式管理單元(S):                                                                                                    |                                                                                                    | 選取的嵌入式管理單元(E):                                                                                                    |                                                                                                    | _                                     |                              |
| 1 主控台根目錄                                                                                                    | 嵌入式管理單元 周                                                                                                    | 寂南 ヘ                                                                                                    | 111 主控台根目錄                                                                                                    | 編輯延伸(X)                                                                                                    |                                       |                              |
| 6                                                                                                    | 武 共用資料夾 N                                                                                                    | Microsoft Corp                                                                                                    |                                                                                                    | 1010 (0)                                                                                                    | •                                     |                              |
| Buckt                                                                                                    | ▶ 安全性設定及分析 N                                                                                                    | Microsoft Corp                                                                                                    |                                                                                                    | 移(雨(R)                                                                                                    | •                                     |                              |
|                                                                                                    | ■ 安全性範本 N                                                                                                    | Microsoft Corp<br>Microsoft Corp                                                                                                    |                                                                                                    | Littan                                                                                                    |                                       |                              |
| í I                                                                                                    |                                                                                                    | Microsoft Corp                                                                                                    |                                                                                                    | 上传(0)                                                                                                    |                                       |                              |
| <b>a</b>                                                                                                    | ◎ 服務 Ⅰ                                                                                                    | Microsoft Corp                                                                                                    | CHATAN -                                                                                                    | 下移(D)                                                                                                    |                                       |                              |
| Dinve                                                                                                    | ◎ 效能監視器 N<br>同 近接管理目 N                                                                                                    | Microsoft Corp                                                                                                    | тле(A) >                                                                                                    |                                                                                                    |                                       |                              |
|                                                                                                    |                                                                                                    | Microsoft Corp                                                                                                    |                                                                                                    |                                                                                                    |                                       |                              |
|                                                                                                    | ■ 資料夾 N                                                                                                    | Microsoft Corp                                                                                                    |                                                                                                    |                                                                                                    |                                       |                              |
|                                                                                                    |                                                                                                    | Microsoft Corp<br>Microsoft 島 V                                                                                                    |                                                                                                    |                                                                                                    |                                       |                              |
|                                                                                                    | <ul> <li>網址連結</li> </ul>                                                                                                    | Microsoft Corp                                                                                                    |                                                                                                    |                                                                                                    |                                       |                              |
|                                                                                                    | 「「「「「「「」」」を注意していた。                                                                                                    | Microsoft Corp 🗸                                                                                                    |                                                                                                    | 進階(V)                                                                                                    |                                       |                              |
|                                                                                                    | 描述:                                                                                                    |                                                                                                    |                                                                                                    |                                                                                                    |                                       |                              |
| Go                                                                                                    | 憑證嵌入式管理單元讓您瀏覽電                                                                                                    | 關或服務的憑證存放區內容                                                                                                    | ş ,                                                                                                    |                                                                                                    |                                       |                              |
| Chr                                                                                                    |                                                                                                    |                                                                                                    |                                                                                                    |                                                                                                    |                                       |                              |
|                                                                                                    |                                                                                                    |                                                                                                    |                                                                                                    |                                                                                                    |                                       |                              |
|                                                                                                    |                                                                                                    |                                                                                                    |                                                                                                    | 確定取消                                                                                                    |                                       |                              |
| MicAfee                                                                                                    |                                                                                                    |                                                                                                    |                                                                                                    |                                                                                                    |                                       |                              |
| Securit                                                                                                    |                                                                                                    |                                                                                                    |                                                                                                    |                                                                                                    |                                       |                              |
| CIN_                                                                                                    |                                                                                                    |                                                                                                    |                                                                                                    |                                                                                                    |                                       |                              |
| 2                                                                                                    |                                                                                                    |                                                                                                    |                                                                                                    |                                                                                                    |                                       |                              |
| Sepure                                                                                                    |                                                                                                    |                                                                                                    |                                                                                                    |                                                                                                    |                                       |                              |
| <b>COMMENT</b>                                                                                                    |                                                                                                    |                                                                                                    |                                                                                                    |                                                                                                    |                                       |                              |
|                                                                                                    |                                                                                                    |                                                                                                    |                                                                                                    |                                                                                                    |                                       |                              |
| 日 の 在此輸入                                                                                                    | 要搜尋的內容                                                                                                    | H C                                                                                                    | 🗎 💼 💼 🕤 🏮                                                                                                    |                                                                                                    |                                       | へ 🕋 🗊 🧖 🕼 (小) 中 🍯 上午 12:59 😽 |
|                                                                                                    |                                                                                                    |                                                                                                    |                                                                                                    |                                                                                                    |                                       | 2013/11/25                   |
| 選擇「雷腦                                                                                                    | [帳戶」 並點書                                                                                                    | 睃「下—                                                                                                    | ÷ 1                                                                                                    |                                                                                                    |                                       |                              |
|                                                                                                    |                                                                                                    | F ' ' '                                                                                                    | ′ _                                                                                                    |                                                                                                    |                                       |                              |
|                                                                                                    |                                                                                                    | ע וי <del>ק</del>                                                                                                    | , Τ                                                                                                    |                                                                                                    |                                       |                              |
|                                                                                                    |                                                                                                    | ע וי∓<br>ד                                                                                                    | , 7                                                                                                    | ×                                                                                                    |                                       |                              |
|                                                                                                    | 「女子」                                                                                                    | ע וי <del>י</del>                                                                                                    | . 7                                                                                                    | ×<br>安容服子,群於司廷倫約並                                                                                                    |                                       |                              |
|                                                                                                    |                                                                                                    |                                                                                                    | . ]                                                                                                    | ×<br>【管理單元 · 對於可延伸的嵌                                                                                                    | - 5 x                                 |                              |
|                                                                                                    | 「「「」」」 「「」」 「「」」 「「」」 「「」」 「」」 「」」                                                                                                    | ディー・アングロック ディー・アングロン (1997) (1997) (19977) (19977) (1997) (1997) (1997) (1997) (1997 |                                                                                                    | X<br>【管理單元 · 對於可延伸的嵌                                                                                                    | - 5 x                                 |                              |
|                                                                                                    | 「通知的な法上」。                                                                                                    | テ・ト・シーク<br>管理下列帳戶的憑題:                                                                                                    |                                                                                                    | ×<br>【管理單元。對於可延伸的嵌<br>編輯延伸(00                                                                                                    | - 8 x                                 |                              |
|                                                                                                    |                                                                                                    | テレイ ション ション ション ション ション ション ション ション ション ション                                                                                                    |                                                                                                    | ×<br>*管理單元 * 對於可延伸的廠<br>// 編輯延伸 (Q)                                                                                                    | - #x                                  |                              |
|                                                                                                    | (の)     (の)     (の) | ティーン                                                                                                    |                                                                                                    | ×<br>*管理單元 * 對於可延伸的廠<br>                                                                                                    | - # x                                 |                              |
|                                                                                                    |                                                                                                    | テ・ト・ン                                                                                                    |                                                                                                    | ×<br>*管壇單元・對於可延伸的最<br>// // // // // // // // // // // // //                                                                                               | - 8 x                                 |                              |
|                                                                                                    |                                                                                                    | テ・ト・ン                                                                                                    |                                                                                                    | ×<br>(管理單元・對於可延律的嵌<br>編輯延伸(Q)<br>一<br>都時(R)<br>上等(U)<br>工程(D)                                                                                              | - S X                                 |                              |
|                                                                                                    |                                                                                                    | テ・ト・ン                                                                                                    | . 1                                                                                                    | ×<br>管理單元・對於可延伸的廠<br>編輯延伸(Q)<br>-<br>-<br>-<br>-<br>-<br>-<br>-<br>-<br>-<br>-<br>-<br>-<br>-                                                              | - ×<br>- 6 ×                          |                              |
|                                                                                                    |                                                                                                    | テ・・・・・・・・・・・・・・・・・・・・・・・・・・・・・・・・・・・・                                                                                                    | . 1                                                                                                    | ×<br>管理単元・財於可延伸的嵌<br>編輯延伸(Q)<br>–<br>–<br>–<br>–<br>–<br>–<br>–<br>–<br>–<br>–<br>–<br>–<br>–                                                              | · · · ×                               |                              |
|                                                                                                    |                                                                                                    | テ・ト・ン                                                                                                    | . 1                                                                                                    | ×<br>(管理単元・野於可延伸的廠<br>編輯延伸00<br>怒除(R)<br>上称(U)<br>下称(D)                                                                                                    | · · · ×                               | 1                            |
|                                                                                                    |                                                                                                    | <b>ナ・・・ン</b>                                                                                                    |                                                                                                    | ×<br>(智理單元・對於可延伸的廠<br>編輯誕댿(Q)<br>怒除(R)<br>上称(U)<br>下称(D)                                                                                                   | - @ x                                 |                              |
| ★     ★     ★     ★     ★     ★     ★     ★     ★     ★     ★     ★     ★     ★     ★     ★     ★     ★     ★     ★     ★     ★     ★     ★     ★     ★     ★     ★     ★     ★     ★     ★     ★     ★     ★     ★     ★     ★     ★     ★     ★     ★     ★     ★     ★     ★     ★     ★     ★     ★     ★     ★     ★     ★     ★     ★     ★     ★     ★     ★     ★     ★     ★     ★     ★     ★     ★     ★     ★     ★     ★     ★     ★     ★     ★     ★     ★     ★     ★     ★     ★     ★     ★     ★     ★     ★     ★     ★     ★     ★     ★     ★     ★     ★     ★     ★     ★     ★     ★     ★     ★     ★     ★     ★     ★     ★     ★     ★     ★     ★     ★     ★     ★     ★     ★     ★     ★     ★     ★     ★     ★     ★     ★     ★     ★     ★     ★     ★     ★     ★     ★     ★     ★     ★     ★     ★<                                                                                                    | (四) (1) (1) (1) (1) (1) (1) (1) (1) (1) (1                                                                                                    | <b>ナ・・・ン</b>                                                                                                    |                                                                                                    | ×<br>(管理單元。對於可延伸的廠<br>編輯延伸(Q)<br>怒除(R)<br>上移(U)<br>下称(D)                                                                                                   | · · · · · · · · · · · · · · · · · · · |                              |
|                                                                                                    | (本) (1) (1) (1) (1) (1) (1) (1) (1) (1) (1                                                                                                    | <b>ナ・・・ン</b>                                                                                                    |                                                                                                    | ×<br>*管理単元・對於可延伸的廠<br>編輯延伸(Q)<br>部除(R)<br>上移(D)<br>下称(D)                                                                                                   | . ×<br>. Ø x                          |                              |
|                                                                                                    | (四) (1) (1) (1) (1) (1) (1) (1) (1) (1) (1                                                                                                    | <b>子・・・ン</b>                                                                                                    | . 1                                                                                                    | ×<br>を管理單元・對於可延律的廠<br>編輯延伸(Q)<br>部除(R)<br>上塚(U)<br>下珍(D)<br>種罐K(V)                                                                                         |                                       |                              |
|                                                                                                    | ○ 通知(初後二) 上述 加利二<br>源證 款人式管理單元<br>道理 嵌入式管理單元<br>考約使用書積戶(M)<br>○ 服務稿戶(S)                                                                                                    | 安 ・ 1 ・ ジ<br>管理下列係戶的憑證:                                                                                                    |                                                                                                    | ×<br>管理單元・對於可延伸的廠<br>編輯延伸(Q)<br>移除(R)<br>上称(U)<br>下移(D)                                                                                                    | · · · ×                               |                              |
|                                                                                                    | (四) (1) (1) (1) (1) (1) (1) (1) (1) (1) (1                                                                                                    | <b>子・・・・・</b>                                                                                                    | 、」<br>、<br>、<br>、<br>、<br>、<br>、<br>、<br>、<br>、<br>、<br>、<br>、<br>、                                                                                                    | ×<br>で管理単元・對於可延伸的廠<br>編輯延伸(Q)<br>部除(R)<br>上称(U)<br>下称(D)<br>職職(V)<br>取消                                                                                    | · · · ×                               |                              |
|                                                                                                    | (スク )                                                                                                    | <b>デ・・・・・・・</b>                                                                                                    | <br><br> | ×<br>                                                                                                    | · · · · · ×                           |                              |
|                                                                                                    | (四) (1) (1) (1) (1) (1) (1) (1) (1) (1) (1                                                                                                    | また、「」、「」                                                                                                    | 、<br>上一学(8)<br>下一学(M) > 1<br>(3) 世一一学(1)                                                                                                    | ×<br>(管理単元・野於可延伸的廠<br>編輯延伸(0)<br>                                                                                                    | · · · · · · · · · · · · · · · · · · · |                              |
|                                                                                                    | (四) (1) (1) (1) (1) (1) (1) (1) (1) (1) (1                                                                                                    | <b>ナ・・・ン</b>                                                                                                    | <<br>上一世(B)<br>下一世(N) > 」                                                                                                    | ×<br>管理単元・野於可延伸的廠<br>編輯延伸(Q)<br>移除(R)<br>上称(U)<br>下移(D)<br>種唯(M)<br>酸消<br>種花<br>取消                                                                         | ×                                     |                              |
|                                                                                                    | 通知(日本生)         1         1         1         1         1         1         1         1         1         1         1         1         1         1         1         1         1         1         1         1         1         1         1         1         1         1         1         1         1         1         1         1         1         1         1         1         1         1         1         1         1         1         1         1         1         1         1         1         1         1         1         1         1         1         1         1         1         1         1         1         1         1         1         1         1         1         1         1         1         1         1         1         1         1         1         1         1         1         1         1         1         1         1         1         1         1         1         1         1         1         1         1         1         1         1         1         1         1         1         1         1         1         1         1         1         1                                                                                                    | モ・コーン                                                                                                    | 、<br>× 上一歩(B) 下一歩(N) > )                                                                                                    | ×<br>管理單元・對於可延律的廠<br>編輯延伸(Q)<br>都除(R)<br>上塚(U)<br>下称(D)<br>職職(V)<br>取満<br>確定<br>取満                                                                         |                                       |                              |
| Control     Control     Contro     Control     Control     Control     Control     Control | 通知:日本:二、二、二、二、二、二、二、二、二、二、二、二、二、二、二、二、二、二、二、                                                                                                    | モ・1 ン                                                                                                    | 、<br>、<br>、<br>、<br>、<br>、<br>、<br>、<br>、<br>、<br>、<br>、<br>、<br>、                                                                                                    | ×<br>(管理單元・對於可延俸的廠<br>編輯延伸(Q)<br>部時(R)<br>上塚(U)<br>下称(D)<br>職職<br>職職<br>職職<br>一<br>一<br>一<br>二<br>二<br>二<br>二<br>二<br>二<br>二<br>二<br>二<br>二<br>二<br>二<br>二 | - ×<br>- 6 ×                          |                              |
|                                                                                                    | 通知:日本         一本         小川一           漂鹿森人気管理單元         運風森人気管理單元         運風森人気管理單元           運風森人気管理單元         回義統戶(M)         回義統戶(S)           ● 電振帳戶(S)         ● 電振帳戶(C)                                                                                                    |                                                                                                    | 、」<br>< 上一步(8) (7) (3) (4) (4) (4) (4) (4) (4) (4) (4) (4) (4                                                                                                    | ×<br>管理単元・財於可延伸的廠                                                                                                    | · · · · · · · · · · · · · · · · · · · |                              |
| Control     Control     Contro     Control     Control     Control     Control     Control | · (二) · · · · · · · · · · · · · · · · · · ·                                                                                                    |                                                                                                    | 、」<br>、<br>(の会一王)<br>(3)会一王>                                                                                                    | ×<br>管理単元・對於可延伸的廠<br>編輯延伸(Q)<br>部除(R)<br>上称(U)<br>下称(D)<br>電電<br>取消                                                                                        | · · ×                                 |                              |
| Control     Control     Contro     Control     Control     Control     Control     Control | (A) (A) (A) (A) (A) (A) (A) (A) (A)                                                                                                    |                                                                                                    | 、」<br>、<br>、<br>、<br>(小売一利<br>)<br>(引) 供一土 ><br>」                                                                                                    | ×<br>管理単元・對於可延伸的廠<br>編輯延伸(Q)<br>移除(R)<br>上称(U)<br>下称(D)<br>電理<br>電理<br>電理<br>取消<br>・<br>取消                                                                 | · · · · · · · · · · · · · · · · · · · |                              |
| Control     Control     Contro     Control     Control     Control     Control     Control | (A) (A) (A) (A) (A) (A) (A) (A) (A)                                                                                                    |                                                                                                    | 、」<br>< 上一歩(6) 下一歩(N) > 1                                                                                                    | ×<br>管理単元・野於可延伸的嵌<br>編輯延伸(Q)<br>多除(R)<br>上移(D)<br>下称(D)<br>電変<br>取消<br>確定<br>取消                                                                            | · · ×                                 |                              |
| Control     Control     Contro     Control     Control     Control     Control     Control | (四) (四) (四) (四) (四) (四) (四) (四) (四)                                                                                                    |                                                                                                    | 、」<br>< 上一步(B) 下一步(N) > 】                                                                                                    | ×<br>管理単元・野於可延伸的被<br>編輯延伸(Q)<br>移除(R)<br>上移(D)<br>下称(D)<br>電変<br>取満                                                                                        | · · ×                                 |                              |

確認選項為「本機電腦(執行這個主控台的電腦)」並點擊「完成」

| 📔 🔚 主控台1 - [主控                                                                                                    | 選取電腦                                                                                                    | ×                                                                             |                                                                                                    |
|----------------------------------------------------------------------------------------------------|----------------------------------------------------------------------------------------------------|-------------------------------------------------------------------------------|----------------------------------------------------------------------------------------------------|
| 白田 二 県安(日) 動作()                                                                                                    |                                                                                                    | 「管理單元・對於可延伸的嵌                                                                 |                                                                                                    |
|                                                                                                    |                                                                                                    |                                                                               |                                                                                                    |
|                                                                                                    | 請選取您要応該人式當埋単元當埋的電腦。<br>                                                                                                    |                                                                               |                                                                                                    |
| 📶 🚞 主控台根目錄                                                                                                    | 這個嵌入式管理單元將一直管理:                                                                                                    | (E*B?*(+ o o                                                                  |                                                                                                    |
|                                                                                                    | ● 木機牽聯 (執行法個主接給的牽聯)(1).                                                                                                    | 漏驅延伸(X)                                                                       |                                                                                                    |
|                                                                                                    |                                                                                                    | 移除(R)                                                                         |                                                                                                    |
| Backt                                                                                                    | ○另一台電腦(A): 瀏覽(R)                                                                                                    | In root v                                                                     |                                                                                                    |
|                                                                                                    |                                                                                                    |                                                                               |                                                                                                    |
| 6                                                                                                    | □ 當電腦從命令列啟動時,可以對這台電腦進行變更,這只有在您儲存主控台之後才適用(W)                                                                                                    | 上移(U)                                                                         |                                                                                                    |
|                                                                                                    |                                                                                                    | T-12/01                                                                       |                                                                                                    |
| Dave                                                                                                    |                                                                                                    | (C)                                                                           |                                                                                                    |
| Cante                                                                                                    |                                                                                                    |                                                                               |                                                                                                    |
|                                                                                                    |                                                                                                    |                                                                               |                                                                                                    |
|                                                                                                    |                                                                                                    |                                                                               |                                                                                                    |
|                                                                                                    |                                                                                                    |                                                                               |                                                                                                    |
| Eng                                                                                                    |                                                                                                    |                                                                               |                                                                                                    |
| 0.00                                                                                                    |                                                                                                    |                                                                               |                                                                                                    |
|                                                                                                    |                                                                                                    | 進階(V)                                                                         |                                                                                                    |
|                                                                                                    |                                                                                                    |                                                                               |                                                                                                    |
|                                                                                                    | I                                                                                                    |                                                                               |                                                                                                    |
| Go                                                                                                    |                                                                                                    |                                                                               |                                                                                                    |
| Chr                                                                                                    | < 上一步(B) 完成 取消                                                                                                    |                                                                               |                                                                                                    |
|                                                                                                    |                                                                                                    |                                                                               |                                                                                                    |
|                                                                                                    |                                                                                                    |                                                                               |                                                                                                    |
|                                                                                                    |                                                                                                    | 確定 取消                                                                         |                                                                                                    |
| Madaa                                                                                                    |                                                                                                    |                                                                               |                                                                                                    |
| Securit                                                                                                    |                                                                                                    |                                                                               |                                                                                                    |
|                                                                                                    |                                                                                                    |                                                                               |                                                                                                    |
| C:N_                                                                                                    |                                                                                                    |                                                                               |                                                                                                    |
|                                                                                                    |                                                                                                    |                                                                               |                                                                                                    |
|                                                                                                    |                                                                                                    |                                                                               |                                                                                                    |
| Seule                                                                                                    |                                                                                                    |                                                                               |                                                                                                    |
| Terminal                                                                                                    |                                                                                                    |                                                                               |                                                                                                    |
| Terminal                                                                                                    |                                                                                                    |                                                                               |                                                                                                    |
| Terminal                                                                                                    |                                                                                                    |                                                                               |                                                                                                    |
| Terminal                                                                                                    |                                                                                                    |                                                                               |                                                                                                    |
| Terminal                                                                                                    | 要搜尋的內容 🛛 🔁 📑 🔒 🕥 🧔                                                                                                    |                                                                               | へ 🌰 D <i>派</i> 句) 😵 📘 上年1259 民                                                                                                    |
| Terminal                                                                                                    | 要搜尋的內容 🛛 🛱 🖻 🧕                                                                                                    | _                                                                             | へ ▲ ■ 候 40) © ■ 上年1259 📢                                                                                                    |
| Terminal<br>・・・・・・・・・・・・・・・・・・・・・・・・・・・・・・・・・・・・                                                                                                    | 要搜尋的內容 다 은 👼 🏦 😭 🥥 🌉                                                                                                    | _                                                                             | へ ▲ ■ <i>派</i> 40 ⊗ ■ 上午1259 <b>号</b><br>2019/11/29 <b>号</b>                                                                                 |
|                                                                                                    | 要搜尋的內容 🛛 🛱 🔁 👰 📕                                                                                                    | _                                                                             | へ ▲ ■ <i>底</i> 40 ⊗ ■ 上午1259 📑<br>2019/11/29 🖏                                                                                               |
| Terminal<br>・・・・・・・・・・・・・・・・・・・・・・・・・・・・・・・・・・・・                                                                                                    | 要搜尋的內容 🛛 🛱 🖻 🤷 🧕                                                                                                    |                                                                               | へ▲■派付》⊗■ 上午1259<br>2019/11/29 見                                                                                                    |
| Taminal<br>・ P 在比輸入<br>點撃「確定                                                                                                    | 要搜尋的內容 🛛 🔁 💼 🛍 🕥 👰 🔤                                                                                                    |                                                                               | へ 🌰 🖭 🎪 🕸 외 <sup>上午 12:59</sup><br>2019/11/29 📑                                                                                              |
| Termineal<br>・・・・・・・・・・・・・・・・・・・・・・・・・・・・・・・・・・・・                                                                                                    | 要搜尋的內容 🗗 😋 📻 💼 🐋 🧐 🦉                                                                                                    | ×                                                                             | へ ● ■ <i>低</i> 40 8 ■ <sup>上午 1259</sup> ■<br>2019/11/29 ■<br>3                                                                              |
|                                                                                                    | 要搜尋的內容 🛱 😋 📻 💼 🕥 🎯 🍇                                                                                                    | ★ 大学等指揮二,對於司法律的其                                                              | ^ ▲ ■ //, 40 ⊗ ■ <sup>14+1259</sup><br>2019/11/29 <b>₹</b> 3                                                                                 |
| Terminal<br>の 在此輸入<br>點撃「確定<br><sup> 電主控告1-住地<br/>第<br/><sup> 電</sup>業の 創作の</sup>                                                                                                    | 要搜尋的內容 II C 局 û O G M                                                                                                    |                                                                               | へ ▲ ■ <i>低</i> 40) ③ ■ <sup>上年 1259</sup><br>2019/11/29 ■<br>・ ○ ×<br>- ● ×                                                                  |
|                                                                                                    | 要搜尋的內容 日 2 頁 1 2 页 2 页 2 2 2 2 2 2 2 2 2 2 2 2 2 2 2                                                                                                    | ×<br>約款人式管理單元,對於可疑倖的廠                                                         | へ ● ■ <i>低</i> 40 8 ■ <sup>上午 12-59</sup><br>2019/11/29<br>- ● ×                                                                             |
|                                                                                                    | 要搜尋的內容                                                                                                    | ×<br>的东入式管理單元。對於可延伸的嵌                                                         | ^ ▲ ■ //, 40 ⊗ ■ <sup>14+1259</sup><br>2019/11/29<br>• • ×                                                                                   |
|                                                                                                    | 要搜尋的內容                                                                                                    | X<br>的嵌入式管理單元。對於可延伸的嵌<br>編輯延伸(Q)                                              | ^ ● ■ <i>K</i> 40 ⊗ ■ <sup>L++</sup> 12.59<br>2019/11/29 <b>€</b><br>                                                                        |
| またののでのは、 またのでのでので、 またのでので、 またのでので、 またので、 またので、 なたので、 またので、 なんで、 なんで、 なんで、 なんで、 なんで、 なんで、 なんで、 なん                                                                                                    | 要搜尋的內容   日 日 日                                                                                                    | X<br>的嵌入式管理單元。對於可延伸的廠<br>編輯延伸(Q)                                              | ヘ ● ■ <i>低</i> 40 00 ■ <sup>上午 12-59</sup><br>2019/11/29<br>●<br>- ● ×                                                                       |
| また会子・日本 (1000)<br>また。<br>なので、<br>でので、<br>でのでのでので、<br>でのでので、<br>でので、<br>でので、<br>でので、<br>でので、<br>でので、<br>でので、<br>でのでのでのでので、<br>でのでのでのでのでのでのでのでのでのでのでのでのでのでのでのでのでのでのでの | 要搜尋的內容     は     こ     こ     こ     こ       新建或移除金人式管理單元     (の)以為電盘主控会從位的電腦上可以使用的嵌入式管理單元中選擇一些嵌入式管理單元,並且設定所選擇<br>人式管理單元,您可以設定設用哪些證件。     -     -     -     -     -     -     -     -     -     -     -     -     -     -     -     -     -     -     -     -     -     -     -     -     -     -     -     -     -     -     -     -     -     -     -     -     -     -     -     -     -     -     -     -     -     -     -     -     -     -     -     -     -     -     -     -     -     -     -     -     -     -     -     -     -     -     -     -     -     -     -     -     -     -     -     -     -     -     -     -     -     -     -     -     -     -     -     -     -     -     -     -     -     -     -     -     -     -     -     -     -     -     -     -     -     -     -     -     -     -     -     -     -     -     -     -     -     -     -     -     - | ×<br>的嵌入式管理單元。對於可延伸的嵌<br>////////////////////////////////////                 | A A B A A A B A A A A A A A A A A A A A                                                                                                    |
|                                                                                                    | 要搜尋的內容                                                                                                    | ×<br>約款人式管理單元。對於可延伸的來<br>編輯延伸(Q)<br>修除(R)                                     | <ul> <li>▲ ■ <i>K</i> 40 ⊗ ■ <sup>L++</sup> 12.59<br/>2019/11/29</li> <li>● ×</li> <li>● ×</li> <li>● ×</li> <li>● ×</li> <li>● ×</li> </ul> |
|                                                                                                    | 要搜尋的內容     日     日     <                                          | ×<br>約嵌入式管理單元。對於可延伸的蔽<br>編輯延伸(0)<br>移徒(R)<br>上称(J)                            | ヘ ● ■ <i>低</i> 40 00 ■ <sup>上午 12-59</sup><br>2019/11/29<br>● ×<br>● ×                                                                       |
| また会子・<br>この<br>にの<br>にの<br>にの<br>にの<br>にの<br>にの<br>にの<br>にの<br>にの<br>に                                                                                                    | 要搜尋的內容     ご     こ     こ     ご     ご     ご     <                                          | ×<br>約款入式管理單元。對於可延伸的廠                                                         | <ul> <li>▲ ■ (£, 4%) ⊗ ■ <sup>1++</sup> 12:59<br/>2019/11/29 </li> <li>→ Ø ×</li> <li>→ Ø ×</li> <li>→ Ø ×</li> </ul>                        |
|                                                                                                    | 要搜尋的內容 研 2 ● ● ● ● ● ● ● ● ● ● ● ● ● ● ● ● ● ●                                                                                                    | ×<br>約歳人式管理單元。+ 對於可延伸的嵌<br>編輯延伸(Q)<br>                                        | <ul> <li>▲ ■ <i>K</i> 40 ⊗ ■ <sup>1±4</sup> 1259<br/>2019/11/29</li> <li>● ×</li> <li>● ×</li> <li>● ×</li> <li>● ×</li> </ul>               |
| Exminal 2 在此輸入 點撃「確定 第主控告1-[注理] 第主控告初一(注理) 第主控告初日第一(注理) 第二控告初日第一(注理) 第二定告初日第一(注理) 第二定告初日第一(注理)                                                                                                    | 要提得容的內容     日     日                                               | ×<br>約該人式管理單元。對於可延伸的廠<br>編輯延伸(A)<br>修律(R)<br>上称(U)<br>下称(D)                   | ヘ ● ■ <i>(</i> 4)) ⑧ ■ <sup>上午 12-59</sup><br>2019/11/29<br>●<br>● ×<br>・                                                                    |
| Exminant   日本の時代目前には、1000000000000000000000000000000000000                                                                                                    | 要搜尋的內容     ご     こ     こ     ご     ご     ご     <                                          | ×<br>約束入式管理單元。對於可延伸的廠<br>編輯延伸(Q)<br>容除(R)<br>上称(U)<br>下移(D)                   | <ul> <li>▲ ■</li></ul>                                                                                                    |
| Environal ● 在此輸入 點撃「確定 ● 第二〇〇〇〇〇〇〇〇〇〇〇〇〇〇〇〇〇〇〇〇〇〇〇〇〇〇〇〇〇〇〇〇〇〇〇〇                                                                                                    | 要提尋的內容     ご     こ     こ     <                                          | ×<br>約款人式管理單元。對於可延伸的來<br>編輯延伸(Q)<br>修除(R)<br>上称(J)<br>下称(D)                   | <ul> <li>▲ ■ <i>l</i> 4 0 8 ■ <sup>L++1259</sup> 2019/11/29 </li> <li>▲</li> </ul>                                                           |
| Exminal 第二 2 在此輸入 點撃「確定 第二 2 注意: 1-1:10 第二 2 注意: 1-1:10 第二 1 1:10 第二 1 1:10                                                                                                    | 要提得容的內容     日     日                                               | ×<br>約載入式管理單元。對於可延伸的廠<br>編輯延伸(A)<br>修除(R)<br>上称(U)<br>下称(D)                   | <ul> <li>▲ ■ <i>(</i> 4)) ② ■ <sup>1年1259</sup>/<sub>2019/11/29</sub></li> <li>● ■</li> </ul>                                                |
|                                                                                                    | 要搜尋的內容     ご     こ     こ     ご     ご     ご     <                                          | ×<br>約束入式管理單元。對於可延伸的廠<br>編輯延伸(Q)<br>移除(R)<br>上移(U)<br>下移(D)                   | <ul> <li>▲ ■ <i>K</i> 40 ⊗ ■ <sup>1±+1259</sup> 2019/11/29</li> <li>●</li> </ul>                                                             |
| Territoral                                                                                                    |                                                                                                    | ×<br>約嵌人式管理單元,對於可疑倖的廠<br>編輯証(中(Q)<br>客除(R)<br>上移(J)<br>下移(D)                  | ▲ ■ 𝔅 40 ⊗ ■ L <sup>±</sup> € 1259         2019/11/29                                                                                        |
| Exminal 第二 2 在比輸入 點 撃 「確定 第二 2 日本市 第二 2 日本市 第二 2 日本市 第二 2 日本市 第二 2 日本市 第二 2 日本市 第二 2 日本市 第二 2 日本市 第二 2 日本市 第二 2 日本市 第二 2 日本市 第二 2 日本市 第二 2 日本市 第二 2 日本市 第二 2 日本市 第二 2 日本市 第二 2 日本市 第二 2 日本市 第二 2 日本市 第二 2 日本市 第二 2 日本市 第二 2 日本市 第二 2 日本市 第二 2 日本市 第二 2 日本市 第二 3 日本市 第二 3 日本市 第二 3 日本 第二 3 日本 第二 3 日本 第二 3 日本 第二 3 日本 第二 3 日本 第二 3 日本 第二 3 日本 第二 3 日本 第二 3 日本 第二 3 日本 第二 3 日本 第二 3 日本 第二 3 日本 第二 3 日本 第二 3 日本 第二 3 日本 第二 3 日本 第二 3 日本 第二 3 日本 第二 3 日本 第二 3 日本 第二 3 日本 第二 3 日本 第二 3 日本 第三 3 日本 第二 3 日本 第二 3 日本 第二 3 日本 第二 3 日本 第二 3 日本 第三 3 日本 第三 3 日本 第三 3 日本 第三 3 日本 第三 3 日本 第三 3 日本 第三 3 日本 第三 3 日本 第三 3 日本 第三 3 日本 第三 3 日本 第三 3 日本 第三 3 日本 第三 3 日本 第三 3 日本 第三 3 日本 第三 3 日本 第三 3 日本 第三 3 日本 第三 3 日本 第三 3 日本 第三 3 日本 第三 3 日本 第三 3 日本 第三 3 日本 第三 3 日本 第三 3 日本 第三 3 日本 第三 3 日本 第三 3                                                                                                    | 要提得容的內容     正     こ     こ                                               | ×<br>約嵌入式管理單元。對於可延伸的嵌<br>編輯延伸(Q)<br>修御(R)<br>上称(U)<br>下移(D)                   | A ■ ■ (6 40) S ■ <sup>14</sup> 1259<br>2019/11/29                                                                                            |
| Termined<br>● 在此輸入<br>點擊「確定<br>● 定<br>● 定<br>● 定<br>● 定<br>● 定<br>● 定<br>● 定<br>●                                                                                                    | 要搜尋的內容       試合                                                                                                    | ×<br>約束入式管理單元。對於可延伸的廠<br>編輯延伸(A)<br>移除(R)<br>上移(U)<br>下移(D)<br>種職(V)          | <ul> <li>▲ ■ <i>K</i> 40 ⊗ ■ <sup>L++1259</sup>/<sub>2019/11/29</sub></li> <li>●</li> </ul>                                                  |
| Exmined     C 在此輸入     Line     Line     C 在此輸入     Line     C 在定     C 在定     C 在定     C 在定     C 在定     C 在定     C 在定     C 在 定     C 在 定                                                                                                    |                                                                                                    | ×<br>約歳人式智道離元,封於可延伸的廠<br>編輯延伸(00,                                             |                                                                                                    |
| Exminal 1 2 在此輸入 點擊「確定 5 2 5 5 5 5 5 5 5 5 5 5 5 5 5 5 5 5 5 5                                                                                                    | <ul> <li>         思 一 一 一 一 一 一 一 一 一 一 一 一 一 一 一</li></ul>                                                                                                    | ×<br>約嵌入式管理單元。對於可延伸的嵌<br>編輯延伸(A)                                              |                                                                                                    |
| Terninal                                                                                                    | 要提專約內容     正     こ     こ     <                                          | ×<br>約歳人式管理單元。+ 對於可延伸的嵌<br>////////////////////////////////////               |                                                                                                    |
| Exminal     A 在此輸入     Subscription     Subscription     A 在此輸入     Subscription     Subscription     A 在此輸入     Subscription     Subscription     Subscription     Subscription     Subscription     Subscription     Subscription     Subscription     Subscription     Subscription     Subscription     Subscription                                                                                                    | 展現得的內容     日     日     <                                          | ×<br>約該人式管理單元。對於可延伸的蔽<br>編輯延伸(Q)<br>多待(R)<br>上珍(J)<br>下移(D)<br>種階(V)          |                                                                                                    |
| Ternincal<br>二<br>の<br>在此輸入                                                                                                    | 要投得較的內容     正     こ     こ                                               | ×<br>的嵌入式管理單元。對於可延伸的嵌<br>///////////////////////////////////                  |                                                                                                    |
| Terninal<br>一                                                                                                    | 要提尋的內容     正     こ     こ     <                                          | X<br>約該人式管理單元 + 對於可延伸的來<br>編輯延伸(Q)                                            |                                                                                                    |
| Taminal<br>ま<br>の<br>在<br>此<br>輸入                                                                                                    | 要提尋的內容     正     こ     こ     <                                          | ×<br>約款入式管理單元。對於可延俸的蔽<br>編輯延俸(Q)<br>多除(R)<br>上称(U)<br>下移(D)<br>種職(V)<br>種職(V) |                                                                                                    |
| Termined<br>● 在此輸入<br>點擊「確定<br>● 定<br>● 定<br>● 定<br>● 定<br>● 定<br>● 定<br>● 定<br>●                                                                                                    | 要提得書的內容     正     こ     こ                                               | ×<br>的嵌入式管理單元。對於可延伸的嵌<br>/ 編輯延伸(Q)<br>/ 修修(R)<br>上祭(U)<br>下移(D)               |                                                                                                    |

へ 🕋 🗊 🧖 🕼 🕲 📴 上午 12:59 🛃

點擊左邊的「受信任的根憑證授權單位」

👯 🔎 在此輸入要授尋的內容 🛛 🔁 💼 🟦 😭 🧕

Squid Terminal

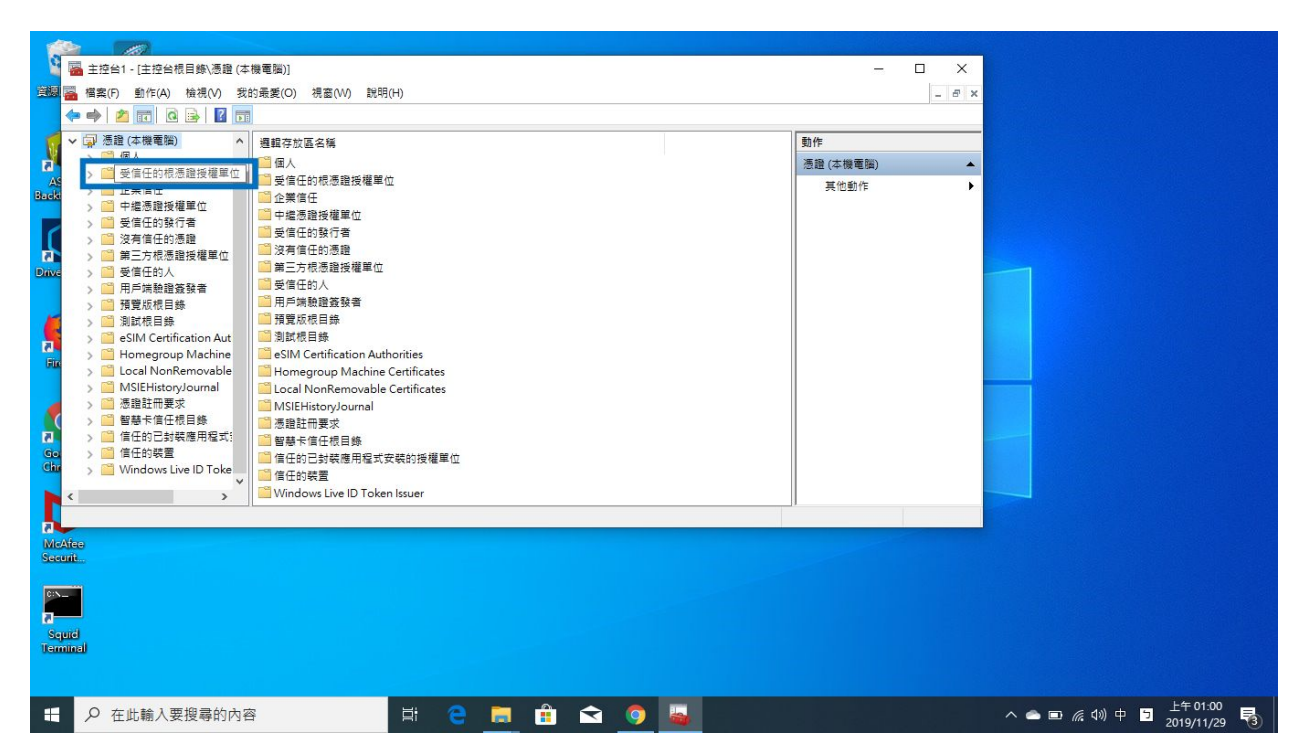

#### 在點擊左邊的「憑證」

| 📲 🌇 主控台1 - [主控台根目錄\憑證 (本機  | 電腦)\受信任的根憑證授權單位\憑證                          | 1]                                 |            |                                     |      | σ× |             |                |
|----------------------------|---------------------------------------------|------------------------------------|------------|-------------------------------------|------|----|-------------|----------------|
| 灣線 ■ 檔案(F) 動作(A) 検視(V) 我的資 | ■ 響素(F) 動作(A) 検視(V) 我的最愛(O) 視面(V) 説明(H) - ♂ |                                    |            |                                     |      |    |             |                |
|                            |                                             |                                    |            |                                     |      |    |             |                |
|                            |                                             | l Mitta avaid les                  |            | The second second second            |      |    |             |                |
|                            | 發給                                          | 簽發者                                | 到期日        | 使用目的 ^                              | 動作   |    |             |                |
|                            | 127.0.0.1                                   | 127.0.0.1                          | 2048/4/25  | 伺服器驗證,                              | 憑證   | -  |             |                |
|                            | 🐺 AddTrust External CA Root                 | AddTrust External CA Root          | 2020/5/30  | 伺服器驗證,                              | 其他動作 | •  |             |                |
| Back                       | AffirmTrust Commercial                      | AffirmTrust Commercial             | 2030/12/31 | 伺服器驗證,                              |      |    |             |                |
| > 一 中編憑證授權單位               | Baltimore CyberTrust Root                   | Baltimore CyberTrust Root          | 2025/5/13  | 伺服器驗證,                              |      |    |             |                |
| > 🖸 受信任的發行者                | Certum CA                                   | Certum CA                          | 2027/6/11  | 伺服器驗證,                              |      |    |             |                |
| 🥂 🖒 🖆 没有信任的憑證              | Certum Trusted Network CA                   | Certum Trusted Network CA          | 2029/12/31 | 伺服器驗證,                              |      |    |             |                |
| Drive > 🧾 第三方根憑證授權單位       | Class 3 Public Primary Certific             | Class 3 Public Primary Certificati | 2028/8/2   | 伺服器驗證,                              |      |    |             |                |
| > 🧰 受信任的人                  | COMODO RSA Certification A                  | COMODO RSA Certification Aut       | 2038/1/19  | 伺服器驗證,                              |      |    |             |                |
| > 🦳 用戶端驗證簽發者               | Copyright (c) 1997 Microsoft                | Copyright (c) 1997 Microsoft C     | 1999/12/31 | 時間截起                                |      |    |             |                |
| > 注 預覽版根目錄                 | Cybertrust Global Root                      | Cybertrust Global Root             | 2021/12/15 | 何股薪粮證,                              |      |    |             |                |
| > 測調板日臻                    | DigiCert Assured ID Root CA                 | DigiCert Assured ID Root CA        | 2031/11/10 | 1回版器歌題,                             |      |    |             |                |
| Homegroup Machine          | DigiCert Global Root CA                     | DigiCart Global Root G2            | 2020/1/15  | 19,75, 48,75,85,<br>(금,82,92,86,55) |      |    |             |                |
| > Cal NonRemovable         | DigiCert Global Root G3                     | DigiCert Global Root G3            | 2038/1/15  | (m) 512 58 50 195                   |      |    |             |                |
| > MSIEHistoryJournal       | DigiCert High Assurance EV B                | DigiCert High Assurance EV Bo      | 2031/11/10 | 個服器驗證                               |      |    |             |                |
| 🚺 > 📫 憑證註冊要求               | DST Root CA X3                              | DST Root CA X3                     | 2021/9/30  | 安全雷子郡                               |      |    |             |                |
| > 2 智慧卡信任根目錄               | D-TRUST Root Class 3 CA 2 2                 | D-TRUST Root Class 3 CA 2 2009     | 2029/11/5  | 伺服器驗證.                              |      |    |             |                |
| Go >  I 信任的已封裝應用程式!        | Entrust Root Certification Aut              | Entrust Root Certification Autho   | 2026/11/28 | 伺服器驗證.                              |      |    |             |                |
|                            | Entrust Root Certification Aut              | Entrust Root Certification Autho   | 2030/12/8  | 伺服器驗證, 。                            |      |    |             |                |
| Windows Live ID Toke *     | <u> </u>                                    |                                    |            |                                     |      |    |             |                |
| 西信仁的提高段远接照应 方的原命会 56       |                                             |                                    |            |                                     | ]1   |    |             |                |
|                            | 1017219E -                                  |                                    |            |                                     |      |    |             |                |
| McAfee                     |                                             |                                    |            |                                     |      |    |             |                |
| Secont                     |                                             |                                    |            |                                     |      |    |             |                |
|                            |                                             |                                    |            |                                     |      |    |             |                |
|                            |                                             |                                    |            |                                     |      |    |             |                |
|                            |                                             |                                    |            |                                     |      |    |             |                |
| Squid                      |                                             |                                    |            |                                     |      |    |             |                |
| (entitle)                  |                                             |                                    |            |                                     |      |    |             |                |
|                            |                                             |                                    |            |                                     |      |    |             |                |
|                            |                                             |                                    |            | _                                   | _    |    |             | L & 01.00      |
| ₽ 在此輸入要搜尋的內容               |                                             | 😑 🔚 🔒 숙                            | <b>O</b>   |                                     |      |    | へ 🕋 📼 🜈 🕼 中 | 5 2010/11/20 R |
|                            |                                             |                                    |            |                                     |      |    |             | 2013/11/29     |
|                            |                                             |                                    |            |                                     |      |    |             |                |

點擊上方的「動作」,「所有工作」並點擊「匯入」

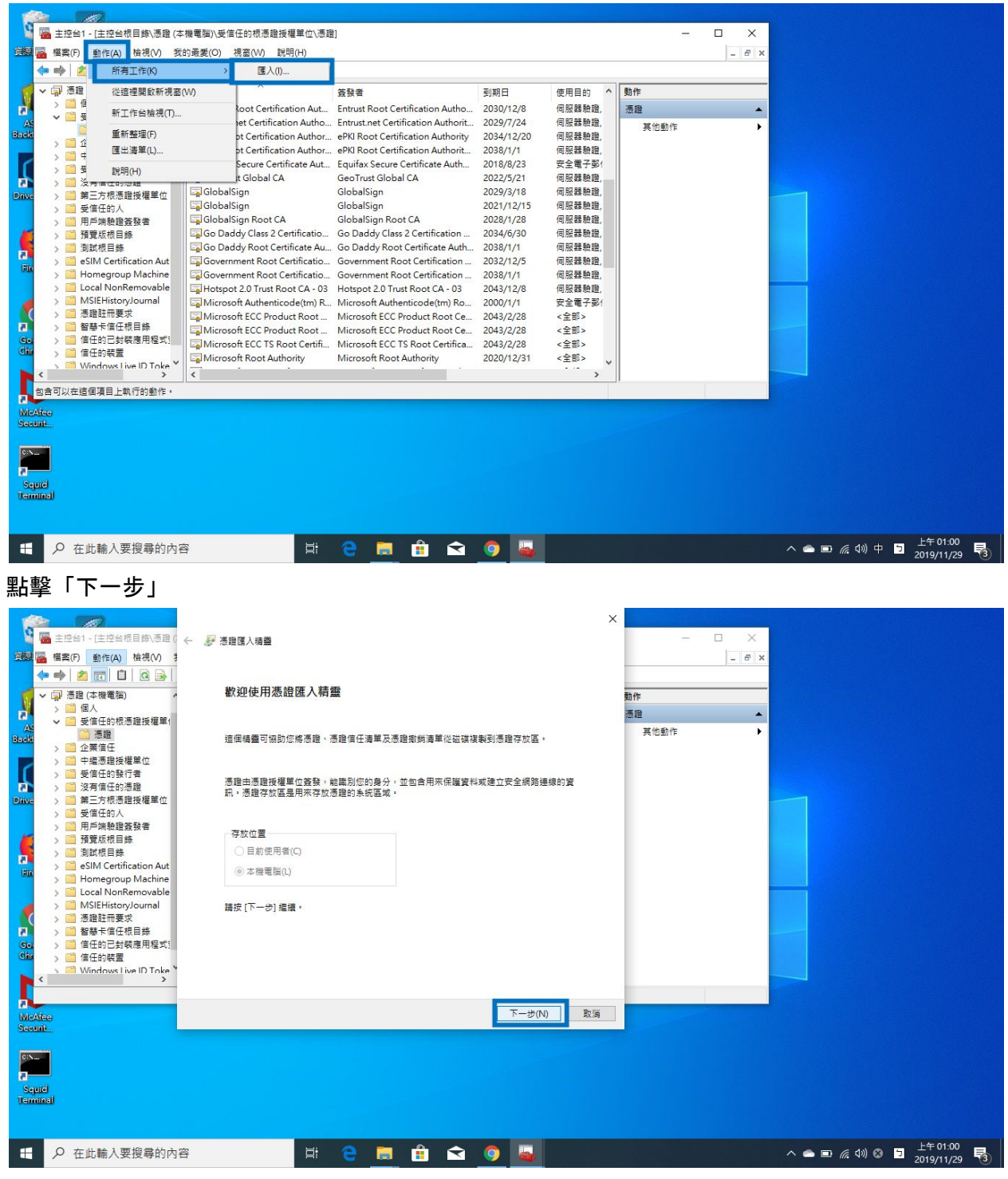

點擊畫面中的「瀏覽」來尋找要匯入的憑證

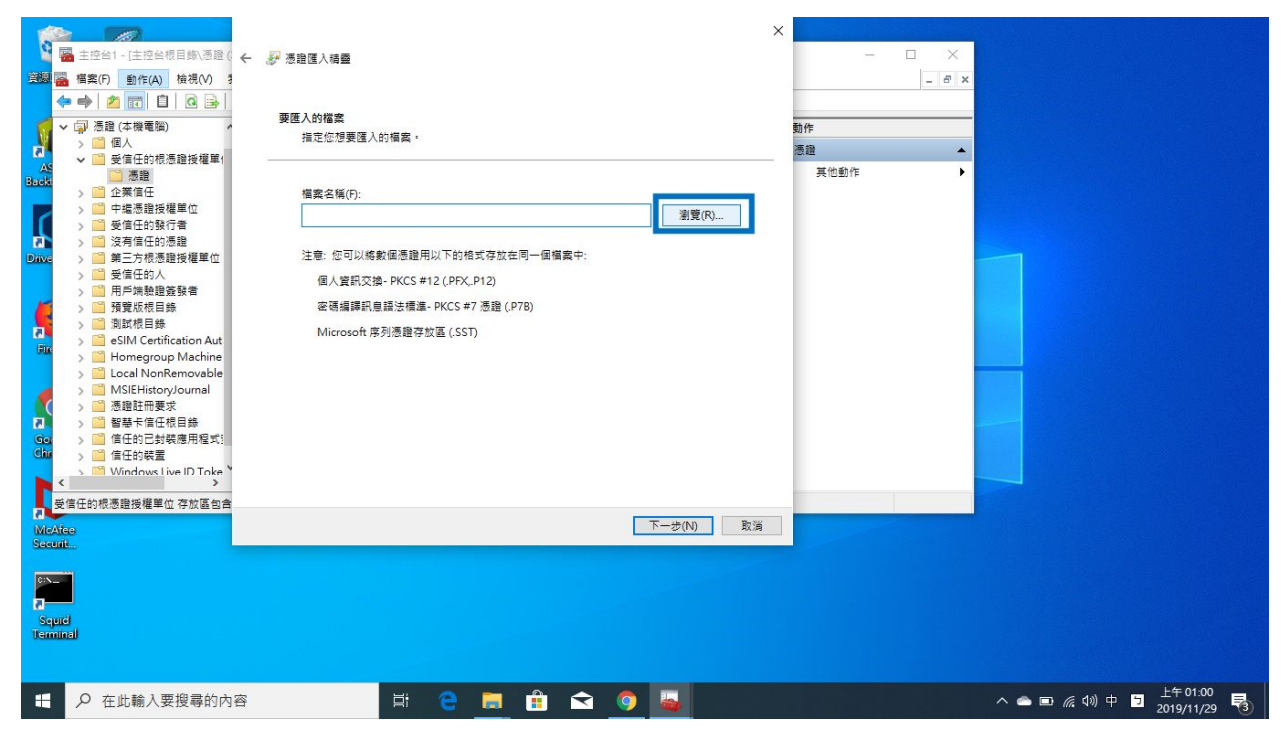

找到下載的「config」資料夾

|                                                                                                    | ×                                        |          |
|----------------------------------------------------------------------------------------------------|------------------------------------------|----------|
| 🔓 🚟 主控台1 - [主控台根目錄\憑證 (                                                                                                    | 6 🔚 開飲                                   | x - • ×  |
| 1988 🖀 檔案(F) 動作(A) 檢視(V) 🕈                                                                                                    | ◆ → ~ ↑ ◆ > 本機 > 下戦 >                    | _ = # ×  |
|                                                                                                    |                                          |          |
|                                                                                                    |                                          |          |
| → □八 → □ 受信任的根憑證授權單(                                                                                                    |                                          |          |
| As 通過 憑證                                                                                                    | ▼ <sup>N</sup> 戦                         | fr •     |
| > 22 2 2 2 2 2 2 2 2 2 2 2 2 2 2 2 2 2                                                                                                     | 図 All config 2019/11/29 上午 01:01 福雲      | 資料次      |
| > 🧾 受信任的發行者                                                                                                    | 建立日期: 2019/11/29 上午 12:44<br>大小: 33.6 MB |          |
| ② 没有信任的憑證 ③ 第二方規馮證授權單位                                                                                                    | ▶ 音議 管料束:ssl_cert                        |          |
| > 🧉 受信任的人                                                                                                    | □ □ 無 Squid                              |          |
| > 2 用戶端驗證簽發者                                                                                                    | 登幕擬取畫面                                   |          |
|                                                                                                    | > OneDrive                               |          |
| > 🖆 eSIM Certification Aut                                                                                                    |                                          |          |
| > Cal NonRemovable                                                                                                    |                                          |          |
| > MSIEHistoryJournal                                                                                                    | > 🧼 網路                                   | >        |
| A 2 2 2 2 2 2 2 2 2 2 2 2 2 2 2 2 2 2 2                                                                                                    | 提売で紹介(). V 500 運動 (t sent set)           |          |
| Go. > 🧰 信任的已封裝應用程式!                                                                                                    |                                          |          |
| Cline > 篇信任的裝置                                                                                                    |                                          |          |
| < >                                                                                                    |                                          |          |
| 受信任的根憑證授權單位 存放區包含                                                                                                    |                                          |          |
| MicAfee<br>Securit                                                                                                    | ▶—步(N) 取消                                |          |
|                                                                                                    |                                          |          |
| C:N                                                                                                    |                                          |          |
| a de la constante de la constante de la consta |                                          |          |
| Terminal                                                                                                    |                                          |          |
|                                                                                                    |                                          |          |
|                                                                                                    |                                          | 上午 01:02 |
|                                                                                                    |                                          | ^        |
|                                                                                                    |                                          |          |

找到資料夾下的「ssl\_cert」

|                                                      |                                | ×                           |                          |
|------------------------------------------------------|--------------------------------|-----------------------------|--------------------------|
| 🔓 🚟 主控台1 - [主控台根目錄\憑證 ()                             | 🖀 開設                           | x – – ×                     |                          |
| ▲ 檔案(F) 動作(A) 檢視(V) 書                                | ← → ~ ↑ 📙 > 本機 > 下戦 > config > | ✓ ひ 授尋 config ク             |                          |
|                                                      | 組合管理 ▼ 新増資料夾                   | ≣ ▾ □ ?                     | -                        |
| ◆ 💭 徳超 (4 候竜猫) / / / / / / / / / / / / / / / / / / / | ▲ 眞面 ★ ▲ 名稱 ▲                  | 修改日期 類型                     |                          |
| ✓ 🚰 受信任的根憑證授權單(                                      | ↓下載 x Inssicert                | 2019/11/29 上午 01:01 檔案資料次 作 |                          |
| Back > <sup>20</sup> 企業信任                            | ∰ 文件 ★                         |                             |                          |
| > 一 中繼憑證授權單位 > 一 受信任的發行者                             |                                |                             |                          |
| > 2 沒有信任的憑證                                          | contig                         |                             |                          |
| Dave > ■ 第二方版憑超授權单位<br>> <sup>○</sup> 受信任的人          |                                |                             |                          |
| > > 用戶端驗證簽發者                                         | 螢幕撷取畫面                         |                             |                          |
| > ]] 測試根目錄                                           | OneDrive                       |                             |                          |
| > eSIM Certification Aut                             | - 本機                           |                             |                          |
| > Clocal NonRemovable                                | → 網路                           |                             |                          |
| → <sup>1</sup> 憑證註冊要求                                | v <                            | >                           |                          |
| ▶ ○ 智慧卡信任根目錄 Go > ○ 信任的已封裝應用程式                       | 檔案名稱(N):                       | ✓ X.509 憑證 (*.cer;*.crt) ✓  |                          |
| Chr >                                                |                                | 開啟(O) 取消                    |                          |
| < Vindows live ID Toke                               |                                |                             |                          |
| 受信任的根憑證授權單位 存放區包含                                    |                                | T #AD BOX                   |                          |
| MisAfee<br>Second                                    |                                | r = 20(N) = 80/8            |                          |
|                                                      |                                |                             |                          |
|                                                      |                                |                             |                          |
| Sejuid                                               |                                |                             |                          |
| (Camilland)                                          |                                |                             |                          |
|                                                      |                                |                             |                          |
| 日 ク 在此輸入要搜尋的内                                        | 容 📑 😑 💼 💼 🖆                    | 2 🧿 👦                       | へ 合 回 🧖 ⑴ 中 🦻 上午 01:02 📑 |
|                                                      |                                |                             |                          |
| 受撃 I google.co                                       | m」旳恷證亚「開啟」                     |                             |                          |

|                                                  |                                         | ×                           |                          |
|--------------------------------------------------|-----------------------------------------|-----------------------------|--------------------------|
| 📲 🚟 主控台1 - [主控台根目錄\憑證 ()                         | 🦀 開啟                                    | x - 🗆 ×                     |                          |
| ○ 描案(F) 動作(A) 檢視(V) ま                            | ← → ~ ↑ 🔒 > 本機 > 下戦 > config > ssl_cert | ✓ ⑦ 授尋 ssl_cert ク           |                          |
|                                                  | 組合管理 ▼ 新増資料夾                            | ≣≣ ▼ 🔟 🕜                    |                          |
| ◇ □ □ □ □ □ □ □ □ □ □ □ □ □ □ □ □ □ □ □          | ■ 桌面 ★ ▲ 名稿 ▲                           | 修改日期 類型                     |                          |
| ▲ ● ● 受信任的根憑證授權單(                                | ↓ 下載 オ I国 assals com                    | 2010/11/20 上午 13:26 中全計運行 在 |                          |
| Back 急證                                          | a 文件 ★                                  | 2013/11/25 上十12:30 风土江湖起    |                          |
| > 二 中繼憑證授權單位                                     | ■月 ★                                    |                             |                          |
| >      受信任的發行者                                   | config                                  |                             |                          |
| ◎ 及有信任的您超 ◎ 原前式 > ○ 及有信任的您超 ◎ 第三方根憑證授權單位         | ▶ 音樂                                    |                             |                          |
| > 📫 受信任的人                                        | 圖 影片                                    |                             |                          |
| > 月戶端驗證簽號者                                       | 📑 螢幕攝取畫面                                |                             |                          |
| > 二 測試根目錄                                        | CneDrive                                |                             |                          |
| > 📔 eSIM Certification Aut                       | +12                                     |                             |                          |
| > Cal NonRemovable                               |                                         |                             |                          |
| > MSIEHistoryJournal                             | ● 網路                                    | >                           |                          |
| 2 念禮註冊要求 2 3 2 2 2 2 2 2 2 2 2 2 2 2 2 2 2 2 2 2 | 増売を経みり                                  | V 500 TER (t sent set)      |                          |
| Go > C 信任的已封装應用程式!                               |                                         |                             |                          |
| Chir > Chir 合任的装置                                |                                         | 開啟(O) 取消                    |                          |
| < >                                              |                                         |                             |                          |
| 受信任的根憑證授權單位 存放區包含                                |                                         |                             |                          |
| MicAfee                                          |                                         | 下一步(N) 取消                   |                          |
| SECOND                                           |                                         |                             |                          |
| CIN_                                             |                                         |                             |                          |
|                                                  |                                         |                             |                          |
| Squid                                            |                                         |                             |                          |
|                                                  |                                         |                             |                          |
|                                                  |                                         |                             |                          |
| ₽ 在此輸入要搜尋的內                                      | a 🗄 🗧 📻 🔒                               | 🔁 🏮 ዿ                       | へ △ ■ 🦟 ⑴ 中 🕤 上午 01:02 🗟 |
|                                                  |                                         |                             |                          |

打開該憑證後,點擊「下一步」來繼續

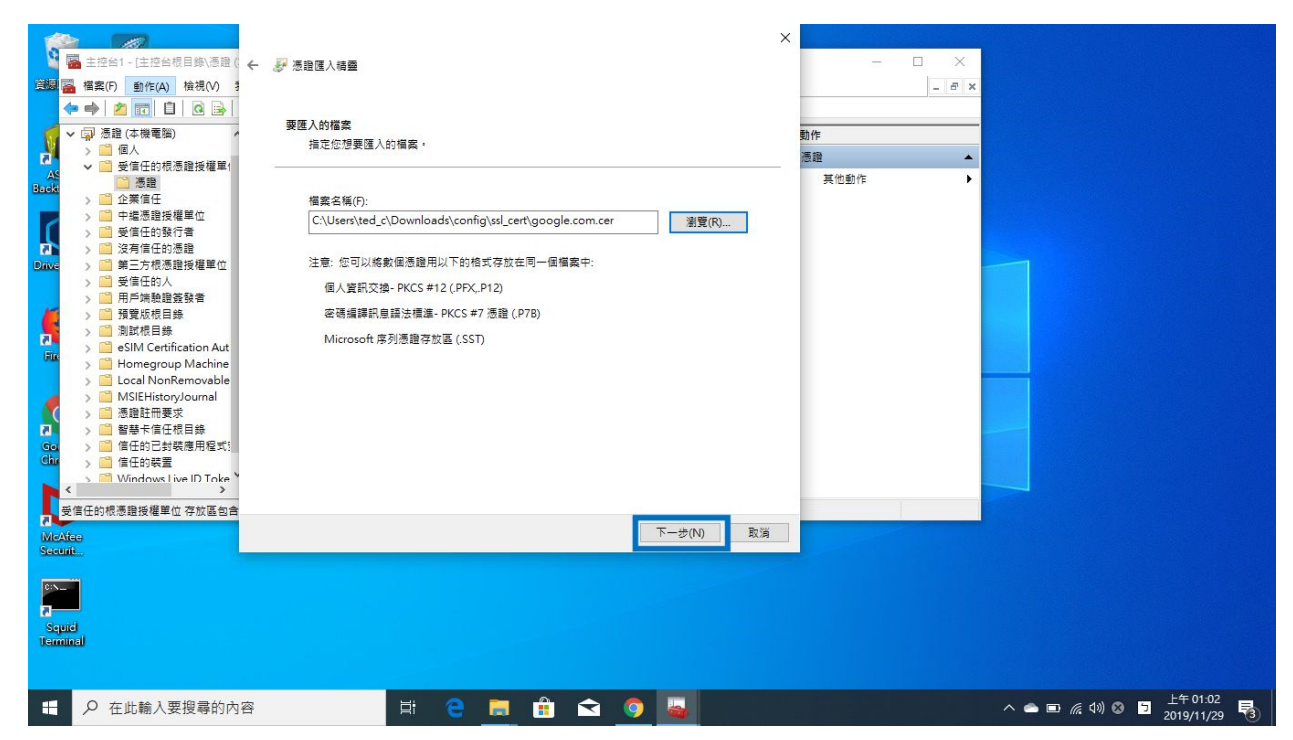

不更改上方的「受信任的根憑證授權單位」,並點擊「下一步」

|                                             |                                   | ×             |                              |
|---------------------------------------------|-----------------------------------|---------------|------------------------------|
| 🧧 🚟 主控台1 - [主控台根目錄\憑證 (                     | ← 夢 憑證匯入精靈                        | - 🗆 X         |                              |
| (注意) (福案(F) 動作(A) 検視(V) ま                   |                                   | _ 6 ×         |                              |
| (+ -) 2 🖬 🗎 🗟 🕞                             |                                   |               |                              |
|                                             | 憑證存放區                             | 新九 <i>년</i> 年 |                              |
| > 1 個人                                      | 憑證存放區是用來存放憑證的系統區域。                | 3017          |                              |
| ✓ ✓ 🛗 受信任的根憑證授權單1                           |                                   |               |                              |
| Buck State                                  |                                   | 具他動作 ▶        |                              |
| > 正来道住                                      | Windows 可自動摧取憑證存放區,您也可以為憑證措定存放位置。 |               |                              |
| > 🧰 受信任的發行者                                 |                                   |               |                              |
| 🤉 > 📫 沒有信任的憑證                               | ○ 目動機據憑證規型來邏取憑證存加區(U)             |               |                              |
| ■ 第三方根憑證授權單位 ■ 第三方根憑證授權單位                   | ⑧ 將所有憑證放入以下的存放區(P)                |               |                              |
| > 受 / 目 / 日 / 日 / 日 / 日 / 日 / 日 / 日 / 日 / 日 | 憑證存放區:                            |               |                              |
| ▶ 🧾 預覽版根目錄                                  | 受信任的根憑證授權單位 瀏覽(R)                 |               |                              |
| > 🧾 測試根目錄                                   |                                   |               |                              |
| eSIM Certification Aut                      |                                   |               |                              |
| > Cocal NonRemovable                        |                                   |               |                              |
| > 🞽 MSIEHistoryJournal                      |                                   |               |                              |
|                                             |                                   |               |                              |
| ▲ 首参下居住依日参 ● 首参下居住依日参 ● 信任的已封裝摩用程式:         |                                   |               |                              |
| Chr > 首任的裝置                                 |                                   |               |                              |
| Windows Live ID Toke                        |                                   |               |                              |
| 受信任的根海路接接单位 存放医句合                           |                                   |               |                              |
|                                             | 下-#(N)                            | 取当            |                              |
| Securit                                     |                                   |               |                              |
|                                             |                                   |               |                              |
| C:N_                                        |                                   |               |                              |
| 2                                           |                                   |               |                              |
| Squid                                       |                                   |               |                              |
|                                             |                                   |               |                              |
|                                             |                                   |               |                              |
| ₽ 在此輸入要搜尋的內容                                | a 📑 e 🔚 🔒 🕤 🌆                     |               | へ ▲ ■ 億 40) ⊗ う 2010/41/20 号 |
|                                             |                                   |               | 2019/11/29 3                 |

點擊「完成」

| 2 主控台1 - [主控台根目錄、憑證]                                                                                                    | 🤇 🔶 🌮 憑證匯入精靈                |                      |                        |                 | ×          | - 🗆 X |               |         |
|----------------------------------------------------------------------------------------------------|-----------------------------|----------------------|------------------------|-----------------|------------|-------|---------------|---------|
| <ul> <li>福葉(F) 動作(A) 檢視(V)</li> <li>◆ ● 2 記 目 @ ●</li> <li>◆ □ 通證(本機電腦)</li> </ul>                                                                 | 完成憑證匯入#                     | 青靈                   |                        |                 | 動作         | - 8 × |               |         |
| → 1 個人<br>▲ 1 受信任的根语證授權單(<br>Budk 3 1 使信任的根语證授權單(<br>1                                                                                             | 按一下 [完成],即司                 | 匯入憑證。                |                        |                 | 憑證<br>其他動作 | •     |               |         |
| <ul> <li>&gt; ○○ 中塩憑證授權單位</li> <li>&gt; ○○ 受信任的發行者</li> <li>&gt; ○○ 没有信任的憑證</li> <li>Drive</li> <li>&gt; ○○ 第三方根憑證授權單位</li> </ul>                  | 您已描定下列設定:<br>使用者鐵取的憑證<br>內容 | 存放區 受信任的根憑證授權單<br>憑證 | 笔位                     |                 |            |       |               |         |
| > ● 受信任的人<br>> ● 用戶端發證整發書<br>> ● 預覽版根目錄<br>> ● 創訂載目錄<br>> ● 創訂紙目錄<br>> ● SIM Certification Aut<br>> ● Homegroup Machine<br>> ● Local NewBergruphia | 福殿名稱                        | C:\Users\ted_c\Dowr  | sloads\config\ssl_cert | \google.com.cer |            |       |               |         |
| → MSLFHistoryJournal<br>→ MSLFHistoryJournal<br>→ 通 憑證註冊要求<br>→ 通 醫藝卡信任很目錄<br>Go. → 通 信任的已對裝德用電式!<br>dù → 2 信任任的表                                  |                             |                      |                        |                 |            |       |               |         |
| く  、 、 受信任的根憑證授權單位 存放區包含 MeAteo Scoute                                                                                                    |                             |                      |                        | 完成(F) 取消        |            |       |               |         |
| S-puid<br>Terminal                                                                                                    |                             |                      |                        |                 |            |       |               |         |
| 日 2 在此輸入要搜尋的内                                                                                                    | 内容                          | 8 2 🔚                | 🕆 🔿                    |                 |            |       | へ 🔿 🖬 🤅 (小) 中 | 上午01:02 |

### 看到「匯入執行成功」表示憑證已經匯入完畢

| 📲 主控台1 - [主控台根目錄\憑證 (本機電腦)\受信任的根憑證授權單位\過    |                                                                                                    |                                                                                                    |                      |                        |
|---------------------------------------------|----------------------------------------------------------------------------------------------------|----------------------------------------------------------------------------------------------------|----------------------|------------------------|
| 建設 編纂 描案(F) 動作(A) 檢視(V) 我的最愛(O) 視窗(W) 説明(H) |                                                                                                    |                                                                                                    |                      |                        |
| 🗢 🤿 🙍 🛅 📋 🧟 🔒 🛛 📷                           |                                                                                                    |                                                                                                    |                      |                        |
|                                             | 女教者     王hrust Root Certification Authon: 201     Entrust Root Certification Authon: 201     Entrust.net Certification Authon: 201     erKl Root Certification Authon: 201     Equifax Secure Certificate Auth. 201     Geo Trust Global CA 200     GlobalSign 201     GlobalSign 201     GlobalSign 201     GlobalSign 201     GlobalSign Root CA 201     GlobalSign Root CA 201     GlobalSign Root Authority 202 | 明日 使用目的<br>30/12/8 何服器驗證。<br>297/24 何服器驗證。<br>34/12/20 何服器驗證。<br>38/1/1 何服器驗證。<br>18/8/23 安全電子影1<br>22/5/21 何服器驗證。<br>21/12/15 何服器驗證。<br>28/1/28 何服器驗證。<br>臺盤<br>28/1/28 何服器驗證。<br>臺驗證。<br>臺驗證<br>臺驗證。<br>臺驗證<br>臺融證<br>臺驗證。<br>臺融證<br>臺融證<br>臺驗證<br>臺融證<br>臺融圖<br>臺融證<br>臺融圖<br>臺融圖<br>臺融圖<br>臺融圖<br>臺融圖<br>臺融圖<br>臺融圖<br>臺融圖<br>臺融圖<br>臺融圖<br>臺融圖<br>臺融圖<br>臺融圖<br>臺融圖<br>臺融圖<br>臺融圖<br>臺融圖<br>臺融圖<br>臺融圖<br>臺融圖<br>臺融圖<br>臺融圖<br>臺融圖<br>臺融圖<br>臺<br>臺<br>臺<br>臺<br>臺<br>臺<br>臺<br>臺<br>臺<br>圖<br>圖<br>圖<br>圖<br>圖<br>圖<br>圖<br>圖<br>圖<br>圖<br>圖<br>圖<br>圖 | 勤作<br>洒證 ▲<br>其位動作 → |                        |
| P 在此輸入要搜尋的內容                                | € 🖬 🔒 숙 🤇                                                                                                    |                                                                                                    |                      | へ ▲ ■ 億 切) ⊗ ■ 上午01:02 |
|                                             |                                                                                                    |                                                                                                    |                      | 2019/11/29 3           |

# 開啟 Proxy 設定

### 用滑鼠右鍵點擊右下角網路的圖示

|                               | Starts a squid server system tray<br>Squid server<br>Toy                                                                                                    |                          |                                                   |  |
|-------------------------------|----------------------------------------------------------------------------------------------------|--------------------------|---------------------------------------------------|--|
| ASUS<br>Backtracker           | Vic media<br>player                                                                                                    |                          |                                                   |  |
| Driver Lasy                   | y Wodian                                                                                                    |                          |                                                   |  |
| Firefox                       | Personal and a second second s |                          |                                                   |  |
|                               | Nicesori<br>teams                                                                                                    |                          |                                                   |  |
| MeAfee<br>Securit             |                                                                                                    |                          |                                                   |  |
| GN-<br>J<br>Squid<br>Terminal |                                                                                                    |                          |                                                   |  |
| # P                           | D 在此輸入要搜尋的內容 🛛 🛱 🔁                                                                                                    | ^ 🛎 🖬 🧖                  | ↓ 中 □ 上午 12:57<br>2019/11/29                      |  |
| 點擊                            | 「開啟網路和網際網路設定」                                                                                                    |                          |                                                   |  |
| 0                             |                                                                                                    |                          |                                                   |  |
| 資源回收首                         | Sapad Server<br>Utey                                                                                                    |                          |                                                   |  |
| ASUS<br>Backtracker           | Vic meda<br>playar                                                                                                    |                          |                                                   |  |
| Driver Lasy                   | Weeka                                                                                                    |                          |                                                   |  |
| ficefox                       | Renarch Edge                                                                                                    |                          |                                                   |  |
| Google<br>Chrome              | Difeccoit<br>Teams                                                                                                    |                          |                                                   |  |
| McAfee<br>Securit             |                                                                                                    |                          |                                                   |  |
|                               |                                                                                                    |                          |                                                   |  |
| Squid<br>Terminal             |                                                                                                    |                          | 疑難排解問題                                            |  |
|                               |                                                                                                    | ∧ <u>∦</u> ♠ ⊡ <u>//</u> | 開啟網路和網際網路設定<br>(小) 中 <b>回</b> 2010/11/20 <b>早</b> |  |
|                               |                                                                                                    |                          | 2019/11/29                                        |  |

點擊視窗中左下角的「Proxy」

| 武田秋尚 Septid Sever<br>Tray                                                                                                    | ← 設定                                                                                                    | – 🗆 ×                                                                                                    |
|----------------------------------------------------------------------------------------------------|----------------------------------------------------------------------------------------------------|----------------------------------------------------------------------------------------------------|
| R A                                                                                                    | 命 首頁                                                                                                    | 狀態                                                                                                    |
| ANY AMA<br>ASUS Vic media<br>Bedeteeden plaver                                                                                                    |                                                                                                    | ▶ 網路狀態                                                                                                    |
|                                                                                                    | 網路和網際網路                                                                                                    |                                                                                                    |
| Driver Lasy Wedhat                                                                                                    | ● 狀態                                                                                                    |                                                                                                    |
|                                                                                                    | <i>i</i> ri, ₩i-Fi                                                                                                    | 公用網路                                                                                                    |
| Filefox Microsoft                                                                                                    | ₽ 乙太網路                                                                                                    | 心した味り利利が利用<br>若您使用的行動製造方案受限。可將此網路設為計量付費連線<br>或變更其他內容。                                                                                                    |
|                                                                                                    | ◎ 撥號                                                                                                    | 變更連線內容                                                                                                    |
| Google Mitrosoft<br>Chrome Taxos                                                                                                    | % VPN                                                                                                    | 顯示可用的網路                                                                                                    |
| M                                                                                                    | 小 飛航模式                                                                                                    | 變更您的網路設定                                                                                                    |
| MeAteo                                                                                                    | (小) 行動熱點                                                                                                    | ▲ 業更介面卡獲項                                                                                                    |
|                                                                                                    | ④ 數據使用量                                                                                                    | <b>☆</b> ♥ 檢視網路介面卡及攤更連線設定。                                                                                                    |
| Squid                                                                                                    | Proxy                                                                                                    | 共用遵項<br>對於您連線的網路,決定您要共用的項目。                                                                                                    |
| Terminal                                                                                                    |                                                                                                    |                                                                                                    |
| ₽ 在此輸入要搜尋的內容                                                                                                    | Ħ 😋 🗮 🔒 ፍ 🌣                                                                                                    | へ 📓 👄 配 🦟 40) 中 🕤 上午12-58 📑                                                                                                    |
|                                                                                                    |                                                                                                    |                                                                                                    |
| 在「位址」下輸入「localhost                                                                                                    | 」並在「連接埠」下輸入                                                                                                    | 「3129」,最後點擊「儲存」                                                                                                    |
| 在「位址」下輸入「localhost                                                                                                    | :」並在「連接埠」下輸入                                                                                                    | 「3129」,最後點擊「儲存」                                                                                                    |
| 在「位址」下輸入「localhost                                                                                                    | :」並在「連接埠」下輸入<br>← ≋ <sup>∞</sup>                                                                                                    | 「3129」, 最後點擊「儲存」<br>- □ ×                                                                                                    |
| 在「位址」下輸入「localhost                                                                                                    | :」並在「連接埠」下輸入<br>← <sup>設定</sup><br>ω ≝頁                                                                                                    | 「3129」, 最後點擊「儲存」<br>- □ ×<br>Proxy                                                                                                    |
| 在「位址」下輸入「localhost                                                                                                    | :」並在「連接埠」下輸入<br>← 製雑<br>企 首頁 F<br>尋找設定 ♪ 言                                                                                                    | 「3129」, 最後點擊「儲存」<br>- □ ×<br><sup>P</sup> roxy<br><sub>手動 Proxy 設定</sub>                                                                                                    |
| 在「位址」下輸入「localhost                                                                                                    | :」並在「連接埠」下輸入<br>← & & & &<br>ω 首頁<br>尋找設定 ρ =<br>網路和網際網路                                                                                                    | 「3129」, 最後點擊「儲存」<br>- □ ×<br>Proxy<br>手動 Proxy 設定<br>計對乙太網路或 Wi-Fi 連線使用 Proxy 伺服器 · 這些設定不會套                                                                                                    |
| 在「位址」下輸入「localhost                                                                                                    | <ul> <li>」並在「連接埠」下輸入</li> <li>◆ W<sup>2</sup></li> <li>○ 首頁</li> <li>尋找股定</li> <li>卵路和網際網路</li> <li>尊 状態</li> </ul>                                                                                                    | 「3129」, 最後點撃「儲存」<br>- ロ ×<br>Proxy<br>手動 Proxy 設定<br>計到乙太網路或 Wi-Fi 連線使用 Proxy 伺服器・這些設定不會套<br>刊到 VPN 連線・                                                                                                    |
| 在「位址」下輸入「localhost                                                                                                    | <ul> <li>」並在「連接埠」下輸入</li> <li>◆ 製建</li> <li>☆ 首頁</li> <li>● 新潟</li> <li>● 新潟</li> <li>※ Wi-Fi</li> </ul>                                                                                                    | 「3129」, 最後點擊「儲存」<br>- □ ×<br>Proxy<br>手動 Proxy 設定<br>計對乙太綱路或 Wi-Fi 連線使用 Proxy 伺服器・這些設定不會套<br>問到 VPN 連線・<br>使用 Proxy 伺服器                                                                                                    |
| 在「位址」下輸入「localhost                                                                                                    | <ul> <li>」並在「連接埠」下輸入</li> <li>◆ 職定</li> <li>④ 首頁</li> <li>尋找設定</li> <li>Ø 狀態</li> <li>Ø 狀態</li> <li>※ Wi-Fi</li> <li>፵ 乙太網路</li> </ul>                                                                                                    | 「3129」, 最後點擊「儲存」<br>- □ ×<br>Proxy<br>手動 Proxy 設定<br>計對乙太綱膽或 Wi-Fi 連線使用 Proxy 伺服器・這些設定不會套<br>刑到 VPN 連線・<br>使用 Proxy 伺服器<br>■ 開飯<br>□ 2120                                                                                                    |
| 在「位址」下輸入「localhost                                                                                                    | <ul> <li>」並在「連接埠」下輸入</li> <li>              ◆ 製花</li></ul>                                                                                                    | 「3129」, 最後點擊「儲存」<br>- ロ ×<br>Proxy<br>手動 Proxy 設定<br>計到乙太網路或 Wi-Fi 連線使用 Proxy 伺服器・這些設定不會套<br>用到 VPN 連線・<br>使用 Proxy 伺服器<br>重 開設<br>並址 連接準<br>localhost 週129                                                                                                    |
| 在「位址」下輸入「localhost                                                                                                    | <ul> <li>」並在「連接埠」下輸入</li> <li>◆ 設定</li> <li>④ 首頁</li> <li>尋找設定</li> <li>夕</li> <li>網路和網際網路</li> <li>● 状態</li> <li>※ Wi-Fi</li> <li>記 乙太網路</li> <li>容 撥號</li> <li>※ VPN</li> </ul>                                                                                                    | 「3129」, 最後點擊「儲存」<br>- □ ×<br>Proxy<br>手動 Proxy 設定<br>計對乙太綱路或 Wi-Fi 連線使用 Proxy 伺服器・這些設定不會套<br>刑到 VPN 連線・<br>使用 Proxy 伺服器<br>■ 開飯<br>並址<br>可 開飯<br>正立<br>正本<br>要為開願為下列項目的位址使用 Proxy 伺服器・講使用分號()<br>本分隔弯個項目・                                                                                                    |
| 在「位址」下輸入「localhost<br>デメリタ・<br>メリタ・<br>メリタ・<br>メリタ・<br>シリン・<br>オン・<br>シリン・<br>シリン・<br>ション・<br>ション・<br>ション・<br>ション・<br>ション・<br>ション・<br>ション・<br>ション・<br>ション・<br>ション・<br>ション・<br>ション・<br>ション・<br>ション・<br>ション・<br>ション・<br>ション・<br>ション・<br>ション・<br>ション・<br>ション・<br>ション・<br>レー・<br>ション・<br>ション・<br>・<br>ション・<br>ション・<br>ション・<br>レーン<br>ション・<br>ション・<br>ショー<br>ショー<br>ショー<br>ショー<br>ショー<br>ショー<br>ショー<br>ショー | <ul> <li>         ・ 単在「連接埠」下輸入         ・         ・         ・</li></ul>                                                                                                    | 「3129」,最後點擊「儲存」         - □ ×         Proxy         手動 Proxy 設定         計對乙太網路或 Wi-Fi 連線使用 Proxy 伺服器・這些設定不會套         时到乙太網路或 Wi-Fi 連線使用 Proxy 伺服器・這些設定不會套         1920年         陳用 Proxy 伺服器         • 爾飯         拉址       運接埋         Iocalhost       3129         不要為開頭為下列項目的位址使用 Proxy 伺服器・時使用分號 ()         #於隔每個項目・                                                          |
| 在「位址」下輸入「localhost<br>デージーン<br>デージーン<br>デーン<br>デージーン<br>デージーン<br>デージーン<br>デージーン<br>デージーン<br>デージーン<br>デージーン<br>デージーン<br>デージーン<br>デージーン<br>デージーン<br>デージーン<br>デージーン<br>デージーン<br>デージー<br>デージーン<br>デージーン<br>デージー<br>デージーン<br>デージーン<br>デージーン<br>デージー<br>デージー<br>デージー<br>デージー<br>デージー<br>デージー<br>デージー<br>デージー<br>デージー<br>デージー<br>デージー<br>デージー<br>デージー<br>デージー<br>デージー<br>デージー<br>デージー<br>デー<br>デー<br>デー<br>デー<br>デージー<br>デー<br>デー<br>デー<br>デー<br>デー<br>デー<br>デー<br>デー<br>デー<br>デ                                                                                                    | <ul> <li>         ・ 並在「連接埠」下輸入         ・         ・         ・</li></ul>                                                                                                    | 「3129」,最後點擊「儲存」         - □ ×         Proxy         手動 Proxy 設定         計對乙太網路或 Wi-Fi 連線使用 Proxy 伺服器・這些設定不會套         計對乙太網路或 Wi-Fi 連線使用 Proxy 伺服器・這些設定不會套         即 Proxy 伺服器         直 pabe         「 pabe         加         運 提獎// [localhost         3129         不要為開顏為下列項目的位址使用 Proxy 伺服器・請使用分號()         「 不要為近篤 (內部網路) 位址使用 Proxy 伺服器                                     |
| 在「位址」下輸入「localhost<br>デニシード<br>デン・<br>シート<br>シート<br>シート<br>シート<br>シート<br>シート<br>シート<br>シート                                                                                                    | <ul> <li>         ・ 単本「連接埠」下輸入         ・         ・ 単         ・</li></ul>                                                                                                    | 「3129」,最後點擊「儲存」         - □ ×         Proxy         手動 Proxy 設定         計對乙大網路或 Wi-Fi 連線使用 Proxy 伺服器・這些設定不會客         刊 VPN 連線・         使用 Proxy 伺服器         ● 開飯         並並 遵接準         localhost         3129         不要為開顕為下列項目的位址使用 Proxy 伺服器・請使用分號()         本分隔每個項目・         □ 不要為近端 (內部網路) 位址使用 Proxy 伺服器                                                                  |
| 在「位址」下輸入「localhost<br>デジード<br>デジード<br>デジー<br>デジー<br>デジー<br>デジー<br>デジー<br>デジー<br>デジー<br>デジー                                                                                                    | <ul> <li>         ・ 並在「連接埠」下輸入         ・         ・         ・</li></ul>                                                                                                    | 「3129」,最後點擊「儲存」         ×         Proxy         手動 Proxy 設定         計劃乙太網路或 Wi-Fi 連線使用 Proxy 伺服器 · 這些設定不會案         計劃乙太網路或 Wi-Fi 連線使用 Proxy 伺服器 · 這些設定不會案         世型       連接準         localhost       3129         不要為開顏為下列項目的位址使用 Proxy 伺服器 · 請使用分號()         小芥屬每個項目 ·         一       -         本要為妊娠 (內部綱路) 位址使用 Proxy 伺服器                                                  |
| 在「位址」下輸入「localhost<br>デロード 「<br>デロード 「                                                  | <ul> <li>         ・ 単接埠」下輸入         ・         ・         ・</li></ul>                                                                                                    | 「3129」,最後點擊「儲存」         ×         Proxy         手動 Proxy 設定         計對乙太網路或 Wi-Fi 連線使用 Proxy 伺服器・這些設定不會審         191 VPN 連線・         世世 望接準         10calhost         3129         不要為期頭為下列項目的位址使用 Proxy 伺服器・講使用分號()         水分隔每個項目・         一         小菜專為近端(內部網路) 位址使用 Proxy 伺服器         確存                                                                                   |
| 在「位址」下輸入「localhost<br>デロージー<br>デロージー<br>デロー<br>デロージー<br>デロージー<br>デロージー<br>デロージー<br>デロージー<br>デロージー<br>デロージー<br>デロージー<br>デロージー<br>デロージー<br>デロージー<br>デロージー<br>デロージー<br>デロージー<br>デロージー<br>デロージー<br>デロージー<br>デロージー<br>デロージー<br>デロージー<br>デロージー<br>デロージー<br>デロージー<br>デロージー<br>デロージー<br>デロージー<br>デロー<br>デロー<br>デロー<br>デロー<br>デロー<br>デロー<br>デロー<br>デロ                                                                                                    | <ul> <li> 立在「連接埠」下輸入 </li> <li> ● 単元 ● 状態  ② 粉號  ● 水態  ② 松島 </li> <li> ⑦ 松島 ※ Wi-Fi ● 乙太綱路 </li> <li> ● 秋島 ● 秋島 </li> <li> ● 秋島 ● 秋島 </li> <li> ● 秋島 ● 秋島 </li> <li> ● 秋島 ● 秋島 </li> <li> ● 秋島 ● 秋島 </li> <li> ● 秋島 ● 秋島 </li> <li> ● 秋島 ● 秋島 </li> <li> ● 秋島 </li> <li> ● 秋島 ● 秋島 </li> <li> ● 秋島 ● 秋島 </li> <li> ● 秋島 </li> <li> ● 秋島 ● 秋島 ● 秋島 ● 秋島 ● 秋島 </li> <li> ● 秋島 ● 秋島 ● 秋島 ● 秋島 ● 秋島 ● 秋島 ● 秋島 ● 秋島 ● 秋島 ● ● Proxy ● 日本 ● ● ● ● ● ● ● ● ● ● ● ● ● ● ● ● ● ● ●</li></ul> | 「3129」,最後點擊「儲存」         - □ ×         Proxy         手動 Proxy 設定         計劃乙太網路或 Wi-Fi 連線使用 Proxy 伺服器・這些設定不會審         計劃乙太網路或 Wi-Fi 連線使用 Proxy 伺服器・這些設定不會審         190 VPN 連線・         使用 Proxy 伺服器         國配         「Calhost 3129」         不要為開顕為下列項目的位址使用 Proxy 伺服器・時使用分號()         小芥陽每個項目・         「         小菜生 (内部網路) 位址使用 Proxy 伺服器         「本要為近端 (内部網路) 位址使用 Proxy 伺服器 |

在畫面中的左下角找到圖示並用滑鼠的右鍵點擊該圖示打開選單,點擊「Start Squid Service」

| 1        |                                                                                                    |                             |                   |           |                                         |         |       |                |                        |   |
|----------|----------------------------------------------------------------------------------------------------|-----------------------------|-------------------|-----------|-----------------------------------------|---------|-------|----------------|------------------------|---|
| <u> </u> | 命令提示字元                                                                                                    |                             |                   |           | $ \Box$ $>$                             | ×       |       |                |                        |   |
| 實源(      |                                                                                                    |                             |                   |           |                                         | ^       |       | -              |                        |   |
|          |                                                                                                    |                             |                   |           |                                         |         |       |                | ~ 👩                    |   |
|          |                                                                                                    |                             |                   |           |                                         |         | くろ 認知 | a squid        | Q                      |   |
| N.       |                                                                                                    |                             |                   |           |                                         |         |       | 2 edere        |                        |   |
| AS       |                                                                                                    |                             |                   |           |                                         |         |       |                |                        |   |
| Backt    |                                                                                                    |                             |                   |           |                                         |         |       |                |                        |   |
|          |                                                                                                    |                             |                   |           |                                         |         |       |                | 1.0                    |   |
|          |                                                                                                    |                             |                   |           |                                         |         |       |                |                        |   |
| Drive    |                                                                                                    |                             |                   |           |                                         |         |       |                |                        |   |
|          |                                                                                                    |                             |                   |           |                                         |         |       |                |                        |   |
| -        |                                                                                                    |                             |                   |           |                                         |         |       |                |                        |   |
|          |                                                                                                    |                             |                   |           |                                         |         |       |                |                        |   |
| Fire     |                                                                                                    |                             |                   |           |                                         |         |       |                |                        |   |
|          |                                                                                                    |                             |                   |           |                                         |         |       |                |                        |   |
|          |                                                                                                    |                             |                   |           |                                         |         |       |                |                        |   |
|          |                                                                                                    |                             |                   |           |                                         |         |       |                |                        |   |
| Go       |                                                                                                    |                             |                   |           |                                         |         |       |                |                        |   |
| Chr      |                                                                                                    |                             |                   |           |                                         |         |       |                |                        |   |
|          |                                                                                                    |                             |                   |           |                                         |         |       |                |                        |   |
|          |                                                                                                    |                             |                   |           | Onen Cruid Cruf                         |         | 7     |                |                        |   |
| Mada     | refresh_pat                                                                                                    | ] storeid_file_rewrite      | 2018/8/8 上午 08:01 | 檔案        | Open Squid Colling<br>Open Squid Folder | uration |       |                |                        |   |
| Securit  | remeat hes.                                                                                                    | unlinka<br>Jud faka rawrita | 2018/8/8 上十 08:01 | 應用程式 藤田沼式 |                                         |         | •     |                |                        |   |
|          | ξ                                                                                                    | url fake rewrite.sh         | 2018/8/8 上午 08:01 | SH 檔案     | Start Squid Service                     |         | •     |                |                        |   |
| C:N_     | 97 個項目                                                                                                    |                             |                   | -         | stop squid service                      |         | -     |                |                        |   |
|          |                                                                                                    |                             |                   | -         | About                                   |         |       |                |                        |   |
| Termin   | al contract of the second second second second second second second second second second second second second s |                             |                   |           | Exit                                    |         | 2 🗹   |                |                        |   |
|          |                                                                                                    |                             |                   |           |                                         |         | •     |                |                        |   |
|          |                                                                                                    |                             |                   |           |                                         |         | •     |                |                        |   |
| -        | ₽ 在此輸入要搜尋的內容                                                                                                    | 🖽 🤤 📑 💼 숙                   | 👆 🥼 🖨             |           |                                         |         | ^ 🕋 🗆 | <i>偏</i> 🕸 中 🕤 | 上午 01:09<br>2019/11/29 | 3 |

## 測試個人的 Gmail 登入

### 打開任何一個瀏覽器並輸入 Gmail.com

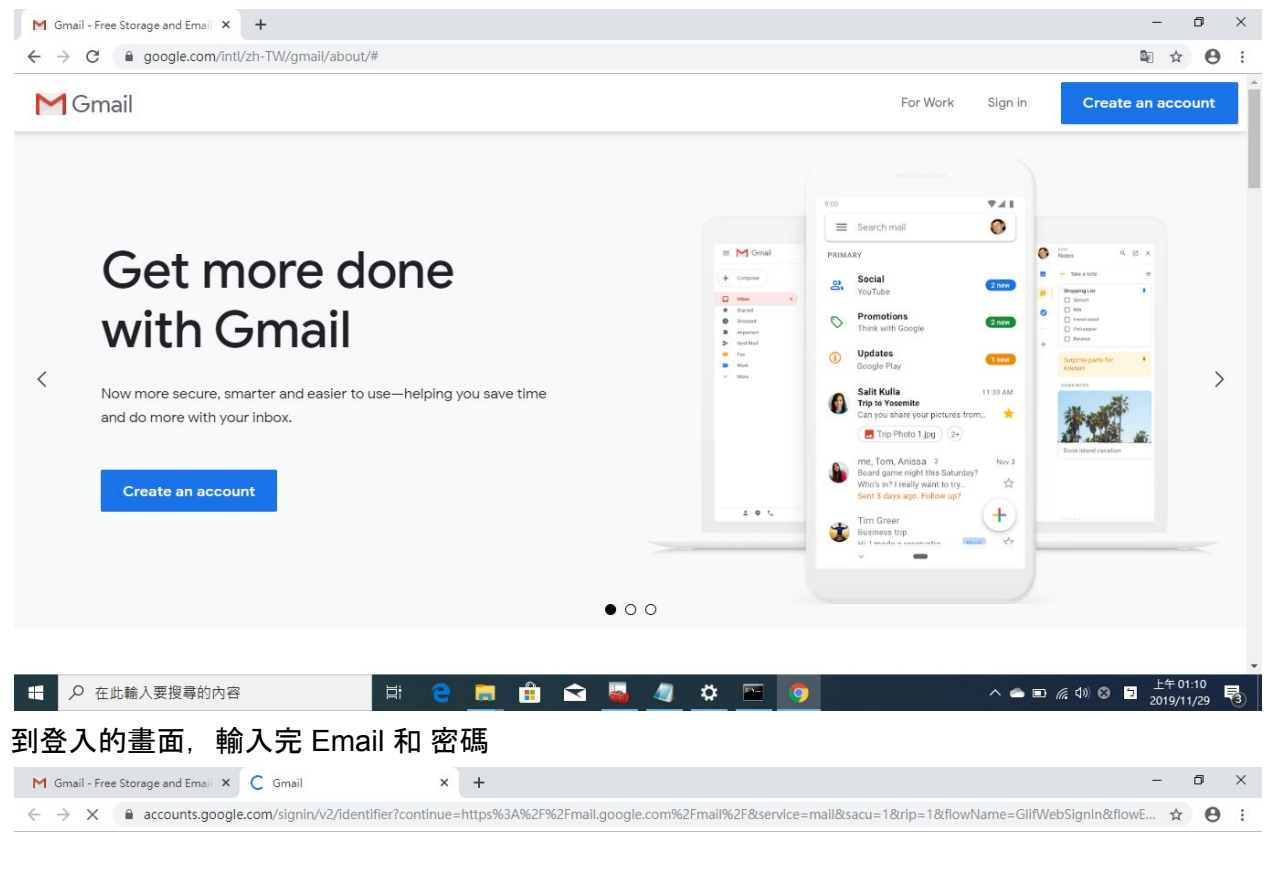

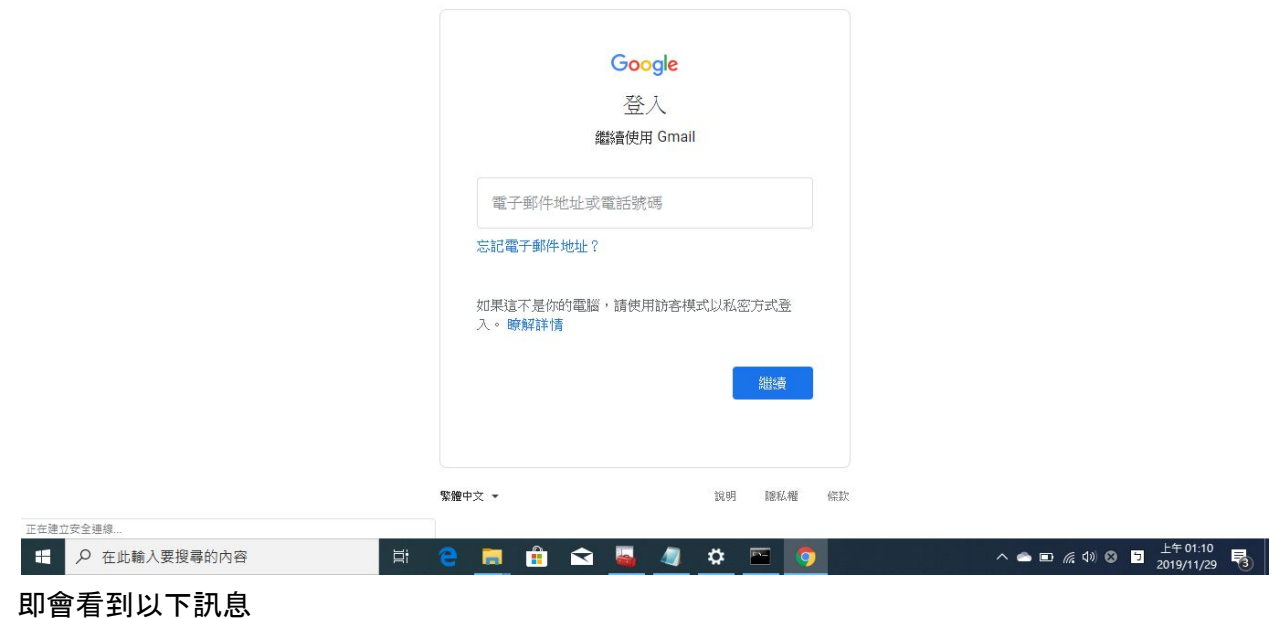

| ← → C ● accounts.google.com/signin/v2/deniedsigninrejected?continue=https%3A%2F%2Fmail.google.com%2Fmail%2F&service=mail&sacu=1&trip=1&thowName=Glif ● ☆ ●     要儲存密碼嗎?     定碼     定碼     で     ・・・・・・     定碼     で     ・・・・・・・     で     で     の     で     で | ree Storage and Email 🗙 🕒 Gmail         |
|----------------------------------------------------------------------------------------------------|-----------------------------------------|
| 要儲存密碼嗎? ×<br>使用書名編 · · · · · ·<br>密碼 · · · · · · · · ·                                                                                                    | accounts.google.com/signin/v2/deniedsig |
| 無法將您登入 ② ③gmail.com ◇   這個帳戶無去在這個網路內登入。   如齋瞭解詳情,請聯絡您的納解點管理員。   使用其他帳戶   繁年文 ────────────────────────────────────                                                                                                    | accounts.google.com/signin/v2/deniedsig |